# TomTom Navigation app for iPhone/iPad Viiteopas

## Sisällys

| Aloittaminen                                                     | 6 |
|------------------------------------------------------------------|---|
| Lähtö TomTom Navigation app for iPhone/iPad                      | 6 |
| TomTom Navigation app for iPhone/iPad -sovelluksen päivittäminen | 6 |
| GPS-vastaanotto                                                  | 6 |
|                                                                  |   |

8

15

19

## **Reitin suunnittelu**

|                                  | -  |
|----------------------------------|----|
| Reitin suunnittelu               | 8  |
| Reitin yhteenveto                | 9  |
| Reitin jakaminen                 | 9  |
| Muut määränpääasetukset          | 9  |
| Etusivu                          | 10 |
| Suosikki                         | 10 |
| Osoite                           | 10 |
| Äskeinen määränpää               | 10 |
| Places                           | 10 |
| Henkilöt                         | 11 |
| Tapahtumat                       | 11 |
| Kiinnostava paikka               | 11 |
| Valokuva                         | 12 |
| Postinumero                      | 12 |
| Kohta kartalla                   | 12 |
| Koordinaatit                     | 12 |
| Vaihtoehtoisen reitin löytäminen | 12 |
| Reitin suunnittelu etukäteen     | 13 |
| Reitin lisääminen kalenteriin    | 13 |
|                                  |    |

## Ajonäkymä

| Ajonäkymä                     | 15 |
|-------------------------------|----|
| Liikkuminen ajonäkymässä      | 16 |
| Äänenvoimakkuuden asettaminen | 16 |
| Pikakäyttötyökalurivi         | 17 |
| Kartta-asetukset              | 17 |

| Edistynyt kaistaohjaus                 | 18 |
|----------------------------------------|----|
| Tietoja edistyneestä kaistaohjauksesta | 18 |

## Reittiasetukset

| Tietoja reittiasetuksista | 19 |
|---------------------------|----|
| Minimoi viiveet           | 19 |
| Etsi vaihtoehto           | 19 |
| Laske vaihtoehto          | 20 |

| Laske reitti uudelleen |    |
|------------------------|----|
| Vältä tiesulku         |    |
| Vältä osaa reitistä    | 21 |
| Välietappi             | 21 |
| Reittiesittely         |    |
| Tyhjennä reitti        |    |
| Ohjeet                 |    |
| Reittikartta           |    |
| Lisää kalenteriin      |    |
|                        |    |

## Asetukset

| Muuta asetuksia     |    |
|---------------------|----|
| Aseta kotisijainti  |    |
| Suosikkien hallinta | 23 |
| Äänet               | 23 |
| Varoitukset         |    |
| Ääni                |    |
| Kartta              |    |
| Reitin suunnittelu  |    |
| Etäisyysyksiköt     |    |
| Lisävalinnat        |    |
| Sosiaalinen media   |    |
| Tietoja kohteesta   |    |
| Nollaa              |    |

## Päävalikko

| Päävalikko                  | 30 |
|-----------------------------|----|
| Navigoi kohteeseen -valikko | 31 |
| Etusivu                     | 31 |
| Suosikki                    | 31 |
| Osoite                      | 31 |
| Äskeinen määränpää          | 32 |
| Places                      | 32 |
| Henkilöt                    | 32 |
| Tapahtumat                  | 32 |
| Kiinnostava paikka          | 33 |
| Valokuva                    | 33 |
| Postinumero                 |    |
| Kohta kartalla              |    |
| Koordinaatit                | 34 |
| Palaaminen ajonäkymään      | 34 |

## Selaa karttaa

| Kartan selaaminen               | 35 |
|---------------------------------|----|
| Merkit                          | 35 |
| Kohteiden valitseminen kartassa | 36 |
| Karttatyökalurivi               | 37 |

| Karttakorjaukset TomTom Map Share -palveluh avulla    | 39 |
|-------------------------------------------------------|----|
| Tietoja TomTom Map Sharesta                           |    |
| Karttakorjaukset                                      |    |
| Map Sharen ottaminen käyttöön ja poistaminen käytöstä |    |
| Karttakorjausten lataaminen ja lähettäminen           | 40 |
| Karttavirheen raportoiminen                           | 40 |
| Karttakorjauksien tyypit                              | 40 |
| Kiinnostavat paikat (KP:t)                            | 42 |
| Tietoja kiinnostavista paikoista                      | 42 |
| Navigointi KP:hen                                     | 42 |
| KP:n etsiminen karttaselaimessa                       | 44 |
| KP:iden näyttäminen kartalla                          | 45 |

.

...

- -

47

48

53

- -

~.

#### Apua

Haluttujen KP:iden näyttäminen kartalla......45

## Suosikit

| Tietoja suosikeista                 | 48 |
|-------------------------------------|----|
| Suosikin luominen                   | 48 |
| Osoite                              | 48 |
| Äskeinen määränpää                  | 48 |
| Places                              | 49 |
| Henkilöt                            | 49 |
| Tapahtumat                          | 49 |
| Kiinnostava paikka                  | 50 |
| Valokuva                            | 50 |
| Postinumero                         | 50 |
| Oma sijainti                        | 50 |
| Kohta kartalla                      | 50 |
| Koordinaatit                        | 51 |
| Suosikin käyttäminen                | 51 |
| Suosikin nimen muuttaminen          | 51 |
| Suosikkien järiestyksen muuttaminen | 51 |
| Suosikin poistaminen                | 52 |

#### Liikennetiedot

| TomTom HD Traffic                       | 53 |
|-----------------------------------------|----|
| Liikennetietojen käyttö                 | 54 |
| Alueen liikennehäiriöiden tarkistaminen | 56 |
| Liikennehäiriöt                         | 57 |
| Alueellinen saatavuus                   | 58 |
| Uuden Liikenne-tilauksen ostaminen      | 58 |
| TomTom Liikenne-tilauksen tarkistaminen | 59 |
| TomTom Liikenne -tilauksen uudistaminen | 59 |

| Nopeusvalvontakamerat                                                |    |
|----------------------------------------------------------------------|----|
| Tietoja nopeusvalvontakameroista                                     | 60 |
| Nopeusvalvontakameroiden tyypit ja turvallisuuteen liittyvät kohteet | 60 |
| Nopeusvalvontakameroiden päivitysväli                                | 62 |
| Ilmoita nopeusvalvontakamera                                         | 63 |
| Poista nopeusvalvontakamera                                          | 63 |
| Alueellinen saatavuus                                                | 63 |
| Nopeusvalvontakameroiden varoitusten asetukset                       | 63 |
| Uuden Nopeusvalvontakamerat-tilauksen ostaminen                      | 64 |
| Nopeusvalvontakamerat-tilauksen tarkistaminen                        | 64 |
| Nopeusvalvontakamerat-tilauksen uudistaminen                         | 64 |

## Places-haku

| aces-haku              |    |
|------------------------|----|
| Tietoja Places-hauista |    |
| Places-haut            | 65 |

## Jaa

| 67 |
|----|
| 67 |
| 67 |
| 68 |
| 70 |
| 71 |
| 72 |
| 73 |
| 73 |
| 73 |
|    |
|    |

## Tekijänoikeustiedot

## **Aloittaminen**

## Lähtö TomTom Navigation app for iPhone/iPad

Aloita napauttamalla tätä painiketta iPhonessa, iPodissa tai iPadissa TomTom app.

TomTomPainikkeiden ja valikkojen kieli TomTom app -sovelluksessa on sama kuin<br/>Apple-laitteen asetuksissa valittu kieli.

Jos reitti on jo suunniteltu, TomTom app -sovelluksessa näkyy ajonäkymä ja navigointi alkaa välittömästi. Jos reittiä ei ole suunniteltu, sovelluksessa näkyy <u>päävalikko</u>.

TomTom app toimii samalla tavalla iPhonessa, iPod touchissa ja iPadissa. iPadissa on paljon suurempi näyttö, joten valikot näkyvät <u>ajonäkymässä</u> eivätkä koko näytön valikkoina.

#### Ensimmäinen käynnistys

Kun käynnistät TomTom app -sovelluksen ensimmäisen kerran tai <u>nollauksen</u> jälkeen, näet seuraavat näytöt:

- **Oikeudellisia tietoja** sinun on luettava ja hyväksyttävä oikeudelliset tiedot, ennen kuin voit käyttää TomTom app -sovellusta.
- Äänen lataaminen jos TomTom-sovellus tukee lisä-ääniä kielelläsi, voit ladata lisä-äänen.
- Tietojen jakaminen monet TomTom app -sovelluksen ominaisuuksien käyttäminen edellyttää tietojen jakamista itsestäsi ja laitteestasi. Lue, miten kukin ominaisuus käyttää tietojasi. Salli tietojen jakaminen valitsemalla Kyllä. Jos et salli tietojesi jakamista, ominaisuudet eivät toimi. Jos yrität käyttää ominaisuutta myöhemmin, Tietojen jakaminen -näyttö ilmestyy uudelleen.

## TomTom Navigation app for iPhone/iPad -sovelluksen päivittäminen

Jos sinulla on vanha TomTom app -versio Apple-laitteessa, sinun on päivitettävä TomTom app uusimpaan versioon, ennen kuin jatkat tämän oppaan lukemista.

Päivitä Apple-laite lataamalla uusin TomTom app -versio Apple App Storesta.

## **GPS-vastaanotto**

iPod touch, iPad (vain Wi-Fi-mallit) ja alkuperäinen iPhone eivät sisällä GPS-vastaanotinta. Jos haluat käyttää niitä navigointiin, sinun on liitettävä niihin GPS -lisälaite.

**Huomautus**: GPS-lisälaitteen käyttäminen voi myös parantaa GPS-toiminnon tarkkuutta muissa iPhone-malleissa.

Kun TomTom app käynnistetään ensimmäistä kertaa, se saattaa käyttää muutaman minuutin GPS-sijainnin määrittämiseen ja sijaintisi näyttämiseen kartalla.

Jotta GPS-vastaanotto olisi varmasti hyvä, laitetta tulisi käyttää ulkona. Suuret kohteet, kuten korkeat rakennukset, voivat joskus häiritä vastaanottoa.

Tärkeää: TomTom app ei voi antaa reittiohjeita, ennen kuin se vastaanottaa GPS-signaalia.

Jos laitteessasi ei ole GPS-vastaanottoa, TomTom app käyttää WiFi-verkkojen tai matkapuhelinmastojen sijaintitietoja. Näitä tietoja käytetään reitin suunnitteluun ja likimääräisen sijaintisi määrittämiseen.

## **Reitin suunnittelu**

## **Reitin suunnittelu**

**Tärkeää**: Turvallisuuden vuoksi ja häiriöiden vähentämiseksi ajon aikana reitti tulisi aina suunnitella ennen ajoon lähtöä.

Suunnittele reitti TomTom app -sovelluksella seuraavasti:

- 1. Avaa päävalikko koskettamalla näyttöä.
- 2. Valitse Navigoi kohteeseen...

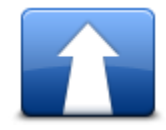

3. Valitse Osoite.

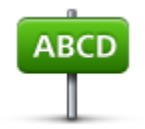

Vihje: voit muuttaa maa- tai alueasetusta napauttamalla lippua ennen kaupungin valitsemista.

4. Ala kirjoittaa haluamasi kaupungin nimeä.

Samalla kun kirjoitat, näyttöön tulee sanan alkua vastaavia kaupunkien nimiä. Kun haluamasi kaupunki näkyy luettelossa, aseta määränpää koskettamalla kaupungin nimeä.

**Vihje**: Voit kirjoittaa myös määränpään postinumeron. Näytä postinumeron alueella olevat kadut valitsemalla postinumero esiin tulevasta luettelosta.

5. Ala kirjoittaa kadun nimeä.

Samoin kuin paikannimissä, myös kadunnimissä kirjoitustasi vastaavat paikat näytetään. Kun haluamasi katu näkyy luettelossa, aseta määränpää koskettamalla kadun nimeä.

Vihje: Näppäimistö piilotetaan automaattisesti, kun vierität hakutuloksia. Näin voit näyttää enemmän tuloksia näytöllä.

6. Anna talonumero ja valitse Valitse.

Voit myös valita kohdan, jossa kaksi katua kohtaavat valitsemalla Risteys.

Reitti lasketaan.

Oletuksena suunnitellaan nopein reitti. Voit muuttaa suunnittelussa käytettävää reittityyppiä.

Jos IQ Routes -tekniikka on käytettävissä kartallasi, sitä käytetään parhaan mahdollisen reitin suunnitteluun ottaen huomioon teiden todelliset mitatut keskinopeudet.

7. Kun uusi reitti näytetään, valitse Valmis.

TomTom app alkaa ohjata sinua määränpäähäsi sekä ääni- että näyttöohjeiden avulla.

#### **Reitin yhteenveto**

Kun olet suunnitellut reitin, esille tulee reitin yhteenveto.

Reitin yhteenvedossa näytetään yleiskuva reitistä kartalla ja arvioitu matka-aika mukaan lukien ruuhkaisten teiden aiheuttamat viivästykset. Jos sinulla on TomTom HD Traffic -tilaus, arvioitu matka-aika sisältää reitin liikennehäiriöiden aiheuttamat viivästykset.

Yhteenvetonäytön alareunassa näkyvät seuraavat vaihtoehdot:

- Lisää <u>välietappi</u> valitsemalla +1.
- Tarkastele tai muuta reittiä valitsemalla Asetukset.
- Aloita reittiopastus valitsemalla Valmis tai napauttamalla näyttöä painikkeiden yläpuolella.

Voit näyttää reitin yhteenvedon koska tahansa napauttamalla ajonäkymän alareunassa olevan tilapalkin oikeaa puolta.

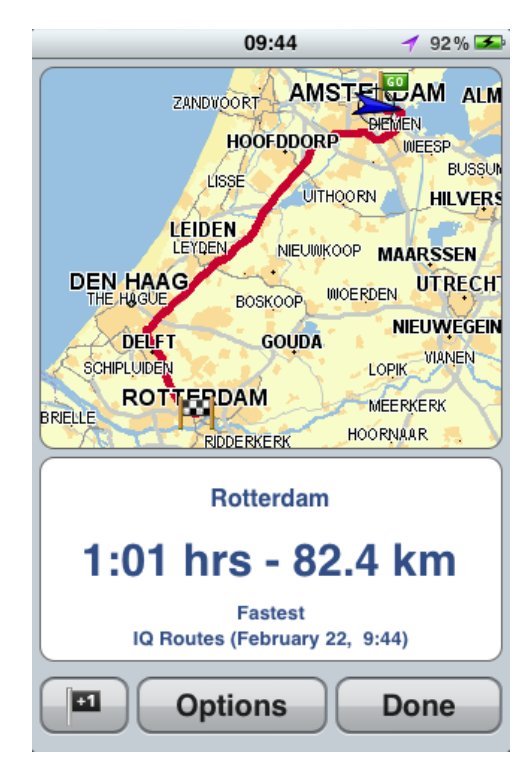

#### **Reitin jakaminen**

Kun olet suunnitellut reitin, voit jakaa yhteenvedon siitä tuttujesi kanssa sähköpostitse.

#### Muut määränpääasetukset

Kun valitset päävalikosta Navigoi kohteeseen, voit valita määränpään seuraavilla tavoilla:

Etusivu

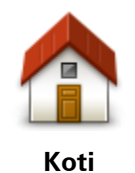

Napauttamalla tätä painiketta voit suunnitella reitin kotisijaintiin. Voit asettaa kotisijainnin valitsemalla **Koti** Asetukset-valikosta.

Suosikki

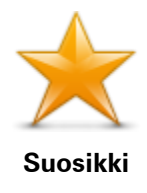

Napauttamalla tätä painiketta voit valita <u>suosikin</u> määränpääksi tai muokata suosikkeja.

Osoite

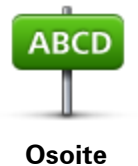

Napauta tätä painiketta, jos haluat antaa määränpääksesi osoitteen. Voit navigoida postinumeron mukaan napauttamalla **Postinumero**-painiketta näytön yläreunassa. Postinumeronäyttö avautuu.

Äskeinen määränpää

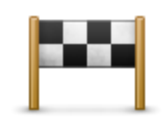

Äskeinen määränpää Napauta tätä painiketta, jos haluat valita määränpään viimeaikaisten määränpäiden luettelosta. Siihen sisältyvät myös välietapit.

Places

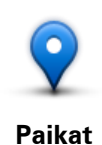

Avaa **Places**-valikko tällä painikkeella. Places-toiminnolla voit <u>hakea</u> TomTom Places-, Google- tai Facebook-palvelujen avulla ja navigoida hakutuloksissa näkyviin paikkoihin.

#### Henkilöt

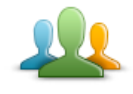

Henkilöt

Tällä painikkeella voit valita henkilöitä puhelinluettelosta tai Facebook-kavereita, jotka ovat ilmoittaneet sijaintinsa.

Henkilöt-valikko sisältää seuraavat kohdat:

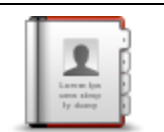

Tällä painikkeella voit valita henkilön puhelinluettelosta. Voit navigoida yhteyshenkilön sijaintiin ainoastaan, jos yhteyshenkilöllä on osoite.

#### Yhteyshenkilö

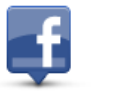

Tällä painikkeella voit näyttää kaverit, jotka ovat ilmoittaneet sijaintinsa Facebookissa. Voit näyttää sijaintinsa ilmoittaneen kaverin sijainnin napauttamalla kaverin kohtaa. Navigoi kohteeseen valitsemalla **Valitse**.

```
Sijaintinsa
ilmoittaneet kaver-
it
```

## Tapahtumat

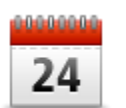

Tällä painikkeella voit navigoida kalenterisovellukseen tallennettuun tai Facebookin tapahtumasivulla olevaan tapahtumaan.

#### Tapahtumat

Tapahtumat-valikko sisältää seuraavat kohdat:

| 24        | Tällä painikkeella voit navigoida kalenterisovellukseen tallennettuun<br>tapahtumaan. Tapahtumalla on oltava osoite, jos haluat käyttää tapah-<br>tumaa navigointiin.       |
|-----------|----------------------------------------------------------------------------------------------------|
| Kalenteri |                                                                                                    |
| f         | Tällä painikkeella voit navigoida Facebookin tapahtumasivulle tallen-<br>nettuun tapahtumaan. Tapahtumalla on oltava osoite, jos haluat käyttää<br>tapahtumaa navigointiin. |
| Facebook  |                                                                                                    |

#### Kiinnostava paikka

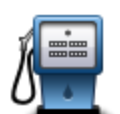

Napauta tätä painiketta, jos haluat navigoida kiinnostavaan paikkaan (KP).

#### Kiinnostava paikka

## Valokuva

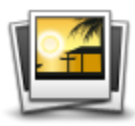

Valokuva

Napauta tätä painiketta, jos haluat valita valokuvan Apple-laitteen galleriasta ja käyttää sitä määränpäänä.

**Huomautus**: Vain paikkatiedot sisältäviä valokuvia voidaan käyttää. Tämä toiminto voidaan ottaa käyttöön Apple-laitteen Kamera-sovelluksessa.

#### Postinumero

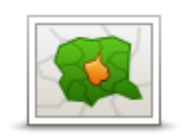

**Postinumero** 

Napauta tätä painiketta, jos haluat antaa määränpääksesi postinumeron. Voit navigoida osoitteeseen napauttamalla **Osoite**-painiketta näytön yläreunassa. Osoitenäyttö avautuu.

## Kohta kartalla

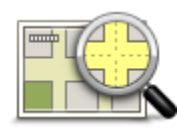

Kohta kartalla

Napauta tätä painiketta, jos haluat valita määränpääksi <u>karttaselaimen</u> avulla valitun kohdan kartasta.

Koordinaatit

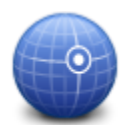

Napauta tätä painiketta, jos haluat antaa sijainnin karttakoordinaatit määränpääksi.

Koordinaatit

#### Vaihtoehtoisen reitin löytäminen

Kun olet suunnitellut reitin, saatat haluta muuttaa reittiä ilman, että vaihdat määränpäätä. Haluat ehkä etsiä vaihtoehtoisen reitin esimerkiksi seuraavista syistä:

- Näet edessä olevan tiesulun tai liikennejonon.
- Haluat matkustaa tietyn paikan kautta poimiaksesi jonkun kyytiin, pysähtyäksesi syömään tai tankataksesi.
- Haluat välttää vaikean risteyksen tai ruuhkaisen kadun.

### Reitin suunnittelu etukäteen

Voit käyttää TomTom app -sovellusta reitin suunnitteluun etukäteen valitsemalla sekä aloituskohdan että määränpään.

Edistyneen reitin suunnittelun avulla voit tarkistaa reitin tai sen ajoajan. Voit myös <u>lisätä reitin</u> <u>kalenteriin</u> käytettäväksi myöhemmin.

Voit suunnitella reitin etukäteen seuraavasti:

- 1. Avaa päävalikko koskettamalla näyttöä.
- 2. Valitse Edistynyt suunnittelu.

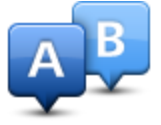

- 3. Valitse matkan lähtöpaikka samalla tavalla kuin valitsisit määränpään.
- 4. Aseta matkan määränpää.
- 5. Valitse suunniteltavan reitin tyyppi.
  - **Nopein** reitti, joka vie vähiten aikaa.
  - Ekologinen reitti polttoainetehokkain reitti.
  - Lyhin lyhin välimatka valittujen sijaintien välillä. Tämä ei välttämättä ole nopein reitti, varsinkaan jos se kulkee kaupungin läpi.
  - Vältä moottoriteitä reitti, joka välttelee moottoriteitä.
  - Mutkaiset tiet reitti, joka välttää tarpeettomat moottoritiet ja sisältää mutkaisia teitä, jotta reitistä tulee hauska ja mielenkiintoinen.
  - Kävelyreitti reitti, joka on suunniteltu jalkapatikkaa varten.
  - **Pyöräreitti** reitti, joka on suunniteltu polkupyörällä ajettavaksi.
  - Rajoitettu nopeus reitti ajoneuvolle, joka voi ajaa vain rajoitettua nopeutta. Sinun on määritettävä sallittu nopeus.
- 6. Valitse milloin haluat lähteä matkalle, jota olet suunnittelemassa. Voit asettaa päivämäärän ja ajan 5 minuutin tarkkuudella.

TomTom app käyttää IQ Routes -tekniikkaa parhaan mahdollisen reitin suunnittelemiseen kyseiselle ajankohdalle todellisten tiellä mitattujen keskinopeuksien perusteella. Tällä tavalla voit verrata, kuinka paljon matkasi kestää eri vuorokaudenaikoina tai eri viikonpäivinä.

- 7. Valitse Valmistele reitti. TomTom app suunnittelee reitin valitsemiesi kohteiden välille.
- 8. Voit lisätä reitin kalenteriisi valitsemalla Asetukset ja Lisää kalenteriin.

### Reitin lisääminen kalenteriin

TomTom app -sovelluksella voit lisätä aiemmin suunnittelemasi reitin Apple-laitteen kalenteriin. Muistutus hälyttää hiukan ennen lähtöaikaa. Muistutus sisältää linkin, joka avaa TomTom app -sovelluksen ja suunnittelee reitin automaattisesti.

Aseta muistutus seuraavasti:

- 1. Laadi reitti etukäteen.
- 2. Valitse Asetukset Reitin yhteenveto -näkymästä.
- 3. Valitse Lisää kalenteriin.
- 4. Lisää mahdolliset lisähuomautukset, jotka haluat tallentaa muistutukseen.
- 5. Valitse Valmis.

Muistutus tallennetaan Apple-laitteen kalenteriin.

## Ajonäkymä

## Ajonäkymä

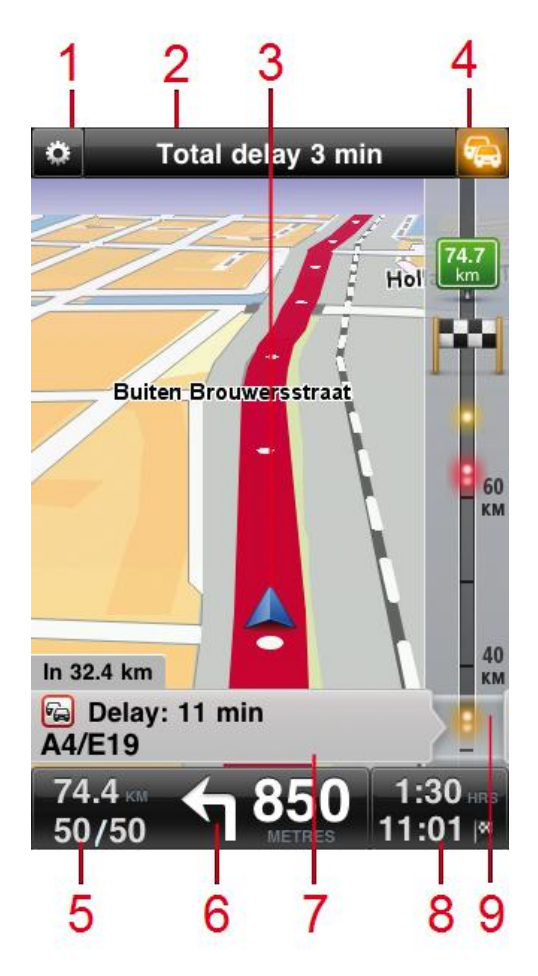

- 1. Näyttää pikakäyttötyökalurivin.
- 2. Yläreunan tilapalkissa näkyvät seuraavat tiedot:
  - reitillä seuraavana olevan kadun nimi
  - TomTom HD Traffic -sovelluksen havaitsemat reitin ruuhkat yhteensä
  - muut ilmoitukset, kuten "Heikko GPS-vastaanotto".
- 3. Nykyinen sijaintisi.
- 4. TomTom HD Traffic-painike.

Valitsemalla tämän painikkeen voit ostaa TomTom HD Traffic -tilauksen tai avata liikennepalkin ja näyttää <u>reitillä olevat liikennetapahtumat</u>.

5. Reitin jäljellä oleva ajomatka ja nykyinen nopeus. Jos nopeusrajoitus on tiedossa, myös se näytetään.

6. Navigointiohjeet edessä olevalle tielle.

Napauta tätä aluetta, jos halaut avata äänenvoimakkuuden ohjaimen sekä toistaa edellisen ohjeen.

- 7. TomTom HD Traffic Tietoja liikennehäiriöstä, johon tämä laatikko osoittaa liikennepalkissa.
- 8. Jäljellä oleva matka-aika ja arvioitu saapumisaika.

Napauta tätä aluetta, jos haluat avata reitin yhteenvetoruudun.

9. TomTom HD Traffic-sivupalkki

**Vihje**: jos sinulla on TomTom-nopeusvalvontakamerat-tilaus, näet <u>nopeusvalvontakamerat</u><u>symboleina</u>.

## Liikkuminen ajonäkymässä

Kun suunnittelet uuden reitin, näkyviin tulee ajonäkymä sekä yksityiskohtaisia tietoja nykyisestä sijainnistasi.

Napauta näytön keskustaa koska tahansa, kun haluat avata päävalikon.

Voit lähentää näkymää napauttamalla näyttöä kahdesti yhdellä sormella tai loitontaa näkymää napauttamalla kahdella sormella kerran yhtä aikaa.

Voit myös lähentää ja loitontaa kuvaa asettamalla sormesi näytölle ja nipistämällä niitä yhteen tai siirtämällä erilleen.

## iPad-kohtaiset ominaisuudet

iPadin TomTom app -versiossa on kaksi lisäpainiketta ylävalikkorivillä:

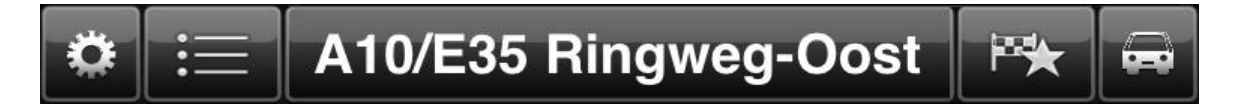

#### Painikkeilla on seuraavat toiminnot:

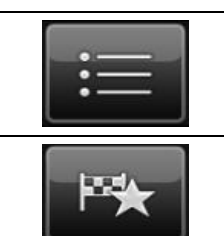

Napauttamalla tätä painiketta voit avata ja sulkea päävalikon. Voit avata ja sulkea päävalikon myös napauttamalla näyttöä.

Napauttamalla tätä painiketta voit avata pikalinkin ja navigoida kotiin, suosikkisijaintiin tai äskeiseen määränpäähän. Kun napautat jotakin kohdetta, TomTom app laskee reitin, jonka avulla voit navigoida paikkaan.

## Äänenvoimakkuuden asettaminen

Voit näyttää äänenvoimakkuuden ohjaimen napauttamalla ajonäkymässä tilapalkin vasenta laitaa.

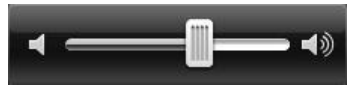

Liikuta liukusäädintä vasemmalta oikealle, jos haluat lisätä sekä musiikin että puheen äänenvoimakkuutta.

Mykistä kaikki TomTom app -laitteen äänet vetämällä liukusäädin vasempaan laitaan. Kun ääni on mykistetty, ajonäkymän vasemmassa alakulmassa näkyy mykistyksen kuvake.

## Pikakäyttötyökalurivi

Napauttamalla pikakäyttötyökaluriviä voit näyttää seuraavat asetuspainikkeet:

| 7           | Voit toistaa musiikkia tai keskeyttää toiston napauttamalla musiikkipaini-<br>ketta.                                                                                                    |
|-------------|----------------------------------------------------------------------------------------------------|
|             | Voit ohjata musiikkikappaleiden toistoa napauttamalla painikkeita to-<br>isto/tauko, seuraava ja edellinen.                                                                                                    |
|             |                                                                                                    |
|             | Lisäksi näytön alareunaan ilmestyy äänenvoimakkuuden säädin, jolla voit<br>määrittää sekä musiikin että äänten voimakkuuden.                                                                                                    |
|             | Painikkeet poistuvat näkyvistä automaattisesti muutaman sekunnin ku-<br>luttua. Voit myös napauttaa pikakäyttötyökaluriviä uudelleen, jos haluat<br>poistaa painikkeet näkyvistä.                                               |
| <b>5</b> /2 | Voit poistaa ääniohjauksen käytöstä napauttamalla tätä painiketta. Et enää<br>kuule ääniopastusta, mutta kuulet edelleen esimerkiksi liikennetiedot ja<br>varoitukset.                                                          |
|             | Jos ääni mykistetään, tämä painike muuttuu painikkeeksi <b>Ota ääni käyt-</b><br><b>töön</b> . Ota ääniohjeet käyttöön napauttamalla painiketta uudelleen.                                                                      |
|             | Kun ääniohjeet eivät ole käytössä, siitä kertova merkki näkyy ajonäkymän<br>vasemmassa alakulmassa.                                                                                                    |
|             | Mykistä kaikki TomTom app -sovelluksen äänet napauttamalla<br><u>ajonäkymän</u> ajo-ohjealuetta ja vetämällä äänenvoimakkuuden liukusäädin<br>vasempaan reunaan.                                                                |
| <b>د</b> •  | Napauttamalla tätä painiketta voit käyttää yövärejä valikoissa ja kartalla.<br>Jos yövärit ovat käytössä, tämä painike muuttuu aurinkosymboliksi. Na-<br>pauta painiketta uudelleen, jos haluat vaihtaa takaisin päiväväreihin. |
| 2D          | Napauta tätä painiketta, jos haluat käyttää ajonäkymässä kaksiulotteista<br>karttaa.                                                                                                    |
|             | Jos 2D-kartta valitaan, tämä painike muuttuu <b>3D</b> -painikkeeksi. Napauta<br>painiketta uudelleen, jos haluat käyttää 3D-karttaa.                                                                                           |

## Kartta-asetukset

\_

Voit <u>muuttaa kartan näkymää ja toimintaa</u> ajaessasi sekä muuttaa kartassa näkyviä kohteita.

## Edistynyt kaistaohjaus

## Tietoja edistyneestä kaistaohjauksesta

TomTom app auttaa sinua valmistautumaan moottoritieltä poistumisiin sekä risteyksiin näyttämällä, millä kaistalla kannattaa ajaa.

**Huomautus**: Edistynyt kaistaohjaus ei ole saatavilla kaikille risteyksille tai kaikissa maissa. Voit katsoa, onko edistynyt kaistaohjaus saatavilla maassasi, osoitteesta <u>tomtom.com/iphone</u>.

Joidenkin liittymien ja risteysten kohdalla näkyviin tulee kuva, joka näyttää oikean kaistan. Voit poistaa kuvat käytöstä kytkemällä Lisäasetukset-valikosta **Kaistakuvat** pois päältä.

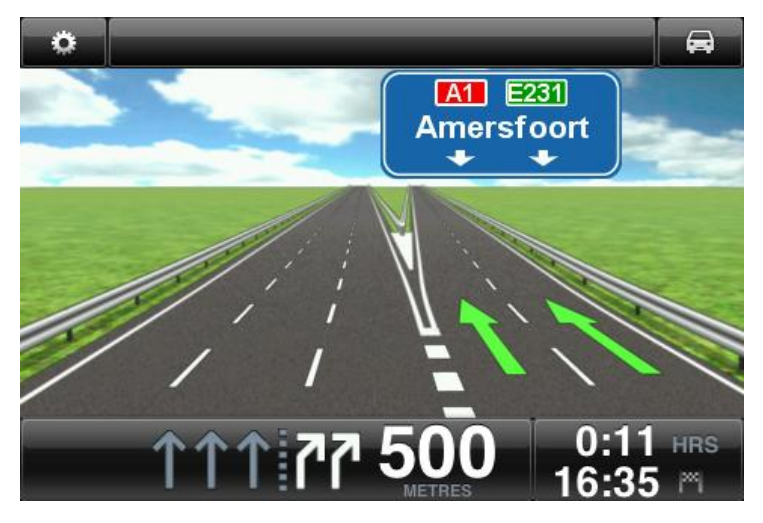

Joidenkin poistumisten ja risteysten osalta TomTom app näyttää oikean kaistan tilapalkissa.

| •        | A10/E35 Ringweg-Oost |     |
|----------|----------------------|-----|
|          |                      |     |
| 10/E35 F | Ringweg-Oost         |     |
|          | A10/E35 Ringweg-Zuid |     |
|          | S112 Gooiseweg       |     |
|          |                      | HRS |
| 68       | 70 1177 2/5 11:49    | ™   |

## Reittiasetukset

## Tietoja reittiasetuksista

Reittiasetuksista voit katsoa lisätietoja reitistäsi tai muuttaa reittiä.

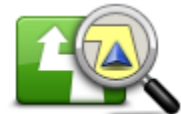

Voit avata reittiasetukset seuraavasti:

Valitse päävalikosta Reittiasetukset.

Reittiasetukset

Vihje: Reittiasetukset on käytettävissä vain, kun olet suunnitellut reitin.

- Valitse Reitin yhteenveto -näytöltä Asetukset, kun olet suunnitellut reitin.
- Avaa yhteenvetoruutu napauttamalla tilapalkin oikeaa laitaa ajonäkymässä reitin ja valitse sitten Asetukset.

## Minimoi viiveet

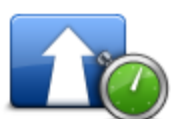

Minimoi viivytykset Napauta tätä painiketta, jos haluat suunnitella reitin uudelleen viimeisimpien liikennetietojen mukaan.

Tämä painike on käytettävissä vain, jos sinulla on TomTom HD Traffic-tilaus.

## Etsi vaihtoehto

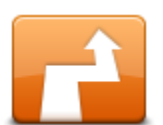

Etsi vaihtoehto muuttaa reittiä määränpäätä muuttamatta.

Näytä seuraavat asetukset valitsemalla **Reittiasetukset**-valikosta **Etsi** vaihtoehto.

- Etsi vaihtoehto
- Laske vaihtoehto
- <u>Laske reitti uudelleen</u>
- <u>Vältä tiesulku</u>
- Välietappi
- Vältä osaa reitistä

#### Laske vaihtoehto

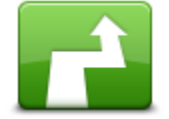

Laske vaihtoehto

Uusi reitti käyttää täysin eri teitä määränpäähän pääsemiseen lukuun ottamatta teitä nykyisen sijainnin ja määränpään lähellä. Tämä on helppo tapa suunnitella eri reitti samaan määränpäähän.

TomTom app etsii toisen reitin nykyisestä sijainnistasi määränpäähän.

Jos haluat sittenkin käyttää alkuperäistä reittiä, valitse Laske alkuperäinen.

Laske reitille vaihtoehto valitsemalla Laske vaihtoehto.

### Laske reitti uudelleen

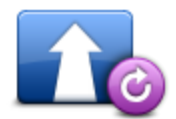

Napauta tätä painiketta, jos haluat palata alkuperäiselle reitille. Tämä ohittaa mahdolliset aiemmat ohjeet, jotka olet antanut tiesulkujen välttämistä tai tietyn sijainnin kautta ajamista varten.

Laske reitti uudelleen

#### Vältä tiesulku

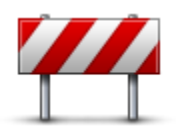

Vältä tiesulku

Napauta tätä painiketta, jos näet tiesulun tai liikennejonon edessä. Sen jälkeen joudut valitsemaan, kuinka pitkän osan reitistä haluat ohittaa.

Valitse valittavista vaihtoehdoista. TomTom App laskee reitin uudelleen välttäen reitin osaa valitsemasi etäisyyden mukaan.

Älä unohda, että kun vaihtoehtoinen reitti on laskettu, voit joutua kääntymään nykyiseltä tieltä hyvin pian.

Jos tiesulku yllättäen aukeaa, voit palata alkuperäiselle reitille valitsemalla Laske alkuperäinen.

#### Vältä osaa reitistä

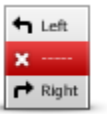

Napauta tätä painiketta, jos haluat välttää osaa reitistä. Käytä tätä painiketta, jos huomaat reitin sisältävän risteyksen tai tien, josta et pidä tai joka tunnetaan ruuhkistaan.

Vältä osaa reitistä

Valitse sitten vältettävä tie reitin teiden luettelosta.

Välietappi...

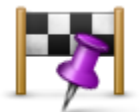

Napauta tätä painiketta, jos haluat reitin kulkevan tietyn sijainnin kautta, esimerkiksi kun haluat ottaa jonkun kyytiin. Voit lisätä reitin varrelle enintään viisi lisäpysähdystä.

Välietappi...

Voit myös avata **Välietappi**...-valikon napsauttamalla **+1**-lippua reitin yhteenvedon alareunassa.

Jos et vielä ole lisännyt pysähdystä, **Välietappi**...-valikko tulee näkyviin. Kun olet lisännyt pysähdyksen, voit lisätä toisen pysähdyksen napauttamalla +-symbolia Välietappi-näytön alareunassa. Voit lisätä enintään viisi pysähdystä.

Vihje: Pysähdys valitaan samalla tavalla kuin määränpää. Voit siis valita samoista vaihtoehdoista, jotka esitetään määränpäätäkin valittaessa, esimerkiksi Osoite, Suosikki, Kiinnostava paikka tai Kohta kartalla.

Saat lisätietoja pydähdyksestä napauttamalla sitä Välietappi-luettelossa. Tietonäytössä voit ottaa käyttöön tai poistaa käytöstä **Hälytys saavuttaessa** -toiminnon.

**Vihje**: Kuulet varoituksen saapuessasi välietappiin. Voit <u>muuttaa va-roitusääntä</u>.

Muuta lisäämiesi välietappien järjestystä napauttamalla **Muokkaa**-painiketta ja vetämällä kohde uuteen sijaintiin kohteen oikealla puolella olevan järjestyssymbolin avulla. Sulje muokkausnäyttö valitsemalla **Valmis**.

Poista lisäämäsi välietappi jollakin seuraavista tavoista:

- Napauta Muokkaa-painiketta ja sen jälkeen kohteen vasemmalla puolella olevaa pysäytysmerkkiä. Napauta kohteen oikealla puolella olevaa Poista-painiketta. Sulje muokkausnäyttö napauttamalla Valmis-painiketta.
- Saat kohteen punaisen Poista-painikkeen näkyviin pyyhkäisemällä sormella kohteen ylitse. Poista kohde napauttamalla Poista-painiketta.

Kun olet lisännyt haluamasi välietapit, napauta **Valmis**-painiketta Välietappi-näytön yläreunassa. TomTom app laskee uuden reitin määränpäähäsi valitsemasi kohteen kautta. Ajonäkymässä jokaisen välietapin kohdalla näkyy lippu. Toisin kuin määränpäässä, välietappiin

#### saapuessa TomTom app antaa vain äänihälytyksen.

Reittiesittely

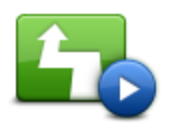

Reittiesittely

Näet esittelyn matkasta napauttamalla **Reittiesittely**-painiketta. Voit pysäyttää esittelyn valitsemalla **Pysäytä esittely Reittiaset-ukset**-valikosta, kun esittely on käynnissä.

## Tyhjennä reitti

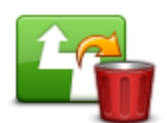

Napauta tätä painiketta, jos haluat tyhjentää suunniteltavan reitin.

Tyhjennä reitti

## Ohjeet

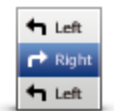

Ohjeet

Napauta tätä painiketta, jos haluat luettelon kaikista reitin kääntymisohjeista.

## Reittikartta

Napauta tätä painiketta, jos haluat nähdä yleiskuvan reitistä karttaselaimella.

Reittikartta

## Lisää kalenteriin

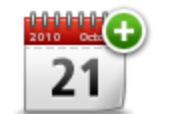

Kun olet <u>suunnitellut reitin etukäteen</u>, tällä painikkeella voit <u>lisätä reitin</u> <u>kalenteriin</u> Apple-laitteessa.

Lisää kalenteriin

## Asetukset

## Muuta asetuksia

Jos haluat muuttaa sitä, miltä TomTom app näyttää ja miten se käyttäytyy, valitse päävalikosta **Muuta asetuksia**.

## Aseta kotisijainti

Napauta tätä painiketta, jos haluat asettaa tai muuttaa **kotisijainnin**. Valitse kotisijainti samalla tavalla kuin valitset määränpään.

Kotisijainti voi olla paikka, jossa käyt usein, kuten työpaikkasi. Tämä toiminto tarjoaa helpon tavan navigoida sinne napauttamalla **Koti**-painiketta **Navigoi kohteeseen** -valikossa.

#### Suosikkien hallinta

Napauttamalla tätä painiketta voit siirtyä suosikkien kohtaan ja lisätä, muokata ja poistaa niitä.

## Äänet

Napauta tätä painiketta, jos haluat valita ohjeita varten käytetyn äänen. Voit valita kolme erilaista ääntä.

**Huomautus**: Nauhoitettu ihmisääni kykenee lausumaan ohjeet mutta ei kadunnimiä. Jos haluat, että kadunnimet ilmoitetaan ohjeissa, sinun on valittava **lisä-äänet**.

Julkkisäänet

Julkkisäänet ovat näyttelijöiden nauhoittamia. Julkkisääni tekee matkasta mukavamman. Valitse julkkisääni tai osta uusi julkkisääni napauttamalla **Julkkisäänet**-painiketta.

Huomautus: julkkisäänet eivät välttämättä ole käytettävissä kaikissa maissa.

Lisä-äänet

TomTom app kertoo ajo-ohjeet lisä-äänien avulla. Lisä-ääni ilmoittaa ajo-ohjeet ja lausuu kadunnimet, kyltit ja tilaviestit. Voit käyttää lisä-ääniä vain Apple-laitteen kielellä.

Kun käynnistät TomTom app -sovelluksen ensimmäistä kertaa, voit halutessasi ladata lisä-ääniä.

Lataa lisä-ääniä valitsemalla **Lataa**. Ota ääni käyttöön lataamisen jälkeen valitsemalla **Käytä heti**.

Huomautus: Lisä-ääniä ei ole saatavilla kaikilla kielillä.

Perusäänet

Perusääni kykenee lukemaan ajo-ohjeet muttei kadunnimiä, tienumeroita tai kylttejä.

Voit valita minkäkielisen perusäänen tahansa. Valikoissa ja painikkeissa käytetty kieli ei muutu, jos valitset eri kielellä olevan äänen.

Kun valitset äänen, kyseisen äänen näyte toistetaan.

#### Varoitukset

Valitse tämä vaihtoehto, jos haluat ottaa turvallisuusvaroitukset käyttöön.

#### Nopeusvalvontakamera

Tällä asetuksella voit ottaa <u>nopeusvalvontakameravaroitukset</u> käyttöön ajonäkymässä. Voit myös valita turvallisuusvaroituksen äänen. Valitse **Varoitukset**-painikkeella, mistä nopeusvalvon-takameroista ja turvallisuuteen liittyvistä kohteista haluat varoituksen.

**Huom**.: Tiedot nopeusvalvontakameroista eivät ole käytettävissä kaikissa maissa. Voit katsoa, ovatko nopeusvalvontakameratiedot käytettävissä maassasi osoitteesta <u>tomtom.com/iphone</u>.

#### Nopeusrajoitus

Tällä asetuksella voit ottaa käyttöön varoituksen nopeusrajoituksen ylittämisestä. Voit myös valita turvallisuusvaroituksen äänen.

**Tärkeää**: On tärkeää kiinnittää huomiota liikennemerkkeihin ja ajaa paikallisten nopeusrajoitusten mukaan. Ajaessa ei tulisi luottaa pelkkiin TomTomin nopeusrajoitusvaroituksiin.

#### Kirkot ja koulut

Tämä asetus varoittaa, kun lähestyt kirkkoa, koulua tai yliopistoa. Varoitusta ei anneta moottoritiellä tai klo 20-6 välillä.

#### Liikenne

Tällä asetuksella voit ottaa liikennevaroitukset käyttöön ajonäkymässä. Voit myös valita liikennevaroituksen äänen.

Huomautus: Tämä asetus on näkyvissä vain, jos olet tilannut TomTom HD Traffic -sovelluksen.

#### Välietappi

Tällä asetuksella voit ottaa välietappien varoitukset käyttöön tai poistaa ne käytöstä.

**Vihje**: voit määrittää kunkin välietapin varoituksen käyttämällä Hälytys saavuttaessa -asetusta, kun <u>lisäät pysähdyksen</u>.

## Ääni

Valitse tämä asetus, jos haluat määrittää seuraavat musiikki- ja äänenvoimakkuusasetukset.

#### Häivytä musiikki

Käytä tätä asetusta, jos haluat vaimentaa musiikin ohjeiden tai varoitusten ajaksi.

Kun tämä asetus on pois päältä, musiikki asetetaan ohjeiden ja varoitusten ajaksi tauolle vaimennuksen sijaan.

#### Puheen äänenvoimakkuus

Käytä tätä asetusta määrittääksesi ääniohjeiden voimakkuuden prosentteina musiikin äänenvoimakkuudesta.

Voit esimerkiksi siirtää liukusäätimen puoleen väliin, jos haluat asettaa ääniohjeiden äänenvoimakkuudeksi 50 % musiikin äänenvoimakkuudesta.

Jos liukusäädin asetetaan kohtaan pois, musiikin ja puheen äänenvoimakkuus ovat samalla tasolla.

#### Kartta

Valitse tämä vaihtoehto, jos haluat määrittää seuraavat kartan asetukset:

#### Päivävärit / Yövärit

Valitse Päivävärit, jos haluat valita kirkkaista väreistä koostuvan päiväväriteeman.

Valitse Yövärit, jos halaut valita tummemmista väreistä koostuvan yöväriteeman.

#### Automaattivaihto vaihtaa automaattisesti päivä- ja yövärien välillä vuorokaudenajan mukaan.

Napauta **autosymboli**-painiketta, jos haluat valita autosymbolin, joka osoittaa nykyisen sijaintisi ajonäkymässä.

#### 2D-kartta pohjoinen ylhäällä

Kun tämä asetus on päällä, 2D-kartta on kiinteä ja pohjoinen on näytön ylälaidassa. Kun tämä asetus on pois päältä, 2D-kartta kääntyy niin, että ajosuunta on aina näytön ylälaidassa.

#### Näytä ajettava katu

Kun tämä asetus on valittu, nykyinen kadunnimi tai katunumero näkyy ajonäkymässä juuri sijaintisi alapuolella.

#### Kadut kartalla

Kun tämä asetus on päällä, kadunnimet näkyvät kartalla.

#### KP:t kartalla

Kun tämä asetus on valittu, KP:t näkyvät kartalla.

#### **KP-tyypit**

Valitse mitkä KP:t näytetään kartalla.

#### Automaattinen zoomaus

Automaattinen zoomaus säätää automaattisesti ajonäkymässä näytettävän kartta-alueen ja tarkkuuden. Poista automaattivaihto käytöstä, jos haluat hallita ajonäkymän zoomausta manuaalisesti.

### **Reitin suunnittelu**

Säädä reitin suunnittelun asetuksia.

#### Oletusreittityyppi

Tämän asetuksen avulla voit asettaa reittityypin, joka suunnitellaan, kun suunnittelet uuden reitin.

Voit valita seuraavantyyppisistä reiteistä:

- Nopein nopein reitti määränpäähän.
- Lyhin lyhin reitti määränpäähän. Tämä reitti voi kestää paljon pidempään kuin nopein reitti.
- Vältä moottoriteitä kaikkia moottoriteitä välttävä reittityyppi.
- Kävelyreitti reitti on optimoitu kävelemiseen.
- **Polkupyöräreitti** reittityyppi on optimoitu pyöräilyä varten.
- Rajoitettu nopeus jos valitset tämäntyyppisen reitin, sinun tulee antaa ajoneuvosi maksiminopeus. Reitinsuunnittelu ottaa tämän rajoituksen huomioon.
- **Ekologinen reitti** suunnittele aina kaikkein polttoainetehokkain reitti.
- Mutkaiset tiet suunnittele reitti, joka välttää tarpeettomat moottoritiet ja sisältää mutkaisia teitä, jotta reitistä tulee hauska ja mielenkiintoinen. Voit valita mutkaiset tiet -reitin laskentatason. Valitsemalla Eniten saat pisimmän reitin.
- Kysy aina minulta jos valitset tämän asetuksen, sinulta kysytään aina, minkä tyyppinen reitti suunnitellaan.

Voit määrittää, kuinka kutakin tietyyppiä käsitellään, kun uusi reitti suunnitellaan.

- Tullitiet
- Lauttareitit
- Kimppakyytikaistat
- päällystämättömiä teitä

Voit asettaa seuraavat toiminnot kullekin tietyypille:

- Vältä tietyyppiä vältetään aina automaattisesti.
- Älä vältä tietyyppiä ei vältetä automaattisesti.
- Kysy aina jos tällaisia teitä on reitilläsi, sinulta kysytään reittiä suunniteltaessa, miten ne käsitellään.

#### Etäisyysyksiköt

Voit valita joko kilometrit tai mailit etäisyyksille ja nopeuksille.

### Lisävalinnat

Valitse Lisäasetukset, jos haluat säätää seuraavia asetuksia:

#### Tilapalkki

Tällä asetuksella voit näyttää tai piilottaa ajonäkymän tilapalkin. Piilottamalla tilapalkin näet suuremman osan kartasta.

#### Moniajo

Tämän asetuksen avulla voit kytkeä moniajon käyttöön tai pois.

Moniajon avulla saat ääniohjeita muissa sovelluksissa ja kuvallisia ohjeita puheluiden aikana.

#### Kaistakuvat

Tämän asetuksen avulla voit ottaa käyttöön tai poistaa käytöstä kaistakuvat.

Kaistakuvat auttavat sinua valmistautumaan moottoritieltä poistumisiin sekä risteyksiin näyttämällä, millä kaistalla kannattaa ajaa.

#### IQ Routes™

Tämän asetuksen avulla voit ottaa käyttöön tai poistaa käytöstä IQ Routes -tekniikan.

IQ Routes -tekniikkaa käytetään reittiä suunniteltaessa. Reitti lasketaan käyttämällä tietoja tiellä mitatuista todellisista keskinopeuksista, joten reitti voi muuttua kellonajan ja viikonpäivän mukaan.

**Huomautus:** IQ Routes -tiedot eivät ole saatavilla kaikilla alueilla. Lisätietoja IQ Routes -tekniikasta on osoitteessa tomtom.com/iqroutes.

#### Datapalvelut

Tällä asetuksella voit ottaa HD Traffic- ja Nopeusvalvontakamerat-palvelut käyttöön tai poistaa ne käytöstä.

TomTom HD Traffic-häiriöt näytetään liikennesivupalkissa ja Selaa karttaa -näytössä, ja ne otetaan huomioon uutta reittiä suunniteltaessa.

TomTom-nopeusvalvontakamerat-toiminto päivittää kiinteiden kameroiden sijainnit ja nopeusrajoitukset sekä päivittää siirrettävien kameroiden sijainnit.

**Huomautus**: TomTom HD Traffic ja Nopeusvalvontakamerat ovat TomTomin tilauspalveluita, jotka ovat saatavina vain tuetuissa maissa. Lisätietoja TomTom HD Traffic- ja Nopeusvalvon-takamerat-toiminnoista sekä muista palveluista maassasi on osoitteessa <u>tomtom.com/iphone</u>.

#### Tietojen jakaminen

Tämän asetuksen avulla voit ottaa käyttöön tai poistaa käytöstä tietojen jakamisen. Voit parantaa tietosuojaa poistamalla tietojen jakamisen käytöstä, mutta et voi käyttää palveluja, jotka edellyttävät tietojen jakamista.

#### Kameran raporttipainike

Tällä asetuksella voit näyttää tai piilottaa nopeusvalvontakameroiden raportointipainikkeen ajonäkymässä.

#### Map Share™

Tällä asetuksella voit ottaa Map Sharen käyttöön tai poistaa sen käytöstä. TomTom Map Share auttaa korjaamaan karttavirheet ja jakamaan korjaukset TomTom Map Share -yhteisön kanssa.

**Huomautus**: Kun tätä asetusta muutetaan, kartta ladataan uudelleen, jotta karttakorjaukset voidaan ottaa käyttöön tai poistaa. Tämä saattaa kestää useita sekunteja.

#### **Reitin yhteenveto**

Kun asetus on käytössä, reitin yhteenvetonäyttö sulkeutuu automaattisesti 10 sekunnin kuluttua.

#### GPS Enhancer™

Tämän asetuksen avulla voit ottaa käyttöön tai poistaa käytöstä TomTom GPS Enhancerin.

GPS Enhancerin avulla TomTom app voit määrittää sijaintisi tarkemmin.

#### Sosiaalinen media

Valitsemalla Sosiaalinen media voit määrittää Facebook- ja Twitter-tilisi tai kirjautua niille.

#### Facebook

Sinun on asennettava TomTom-navigointisovellus, jotta voit jakaa sijaintisi Facebookissa. Valitsemalla **Facebook**-kohdan voit avata TomTom-navigointisovelluksen kirjautumissivun. Määritä sovellus valitsemalla **Kirjaudu sisään** ja seuraamalla näytön ohjeita.

Jos TomTom-navigointisovellus on jo asennettu ja olet kirjautunut ulos, voit kirjautua sisään valitsemalla **Facebook**.

Jos olet kirjautunut TomTom-navigointisovellukseen, voit kirjautua ulos valitsemalla Facebook.

Kun **Kehota aina ilmoittamaan sijainti saavuttaessa määränpäähän** on **käytössä** ja saavut määränpäähän, sovellus kysyy aina, haluatko ilmoittaa sijaintisi Facebookissa.

#### Twitter

Jos haluat käyttää Twitteriä TomTom app -sovelluksesta, sinun on ensin määritettävä Twitter Apple-laitteen Asetukset-sovelluksessa. Salli TomTom app -sovelluksen käyttää tiliäsi Asetukset-sovelluksessa.

Voit kirjautua Twitter-tilillesi valitsemalla TomTom app -sovelluksessa Twitter.

#### Tietoja kohteesta

Valitsemalla **Tietoja** voit näyttää tietoja sovelluksesta ja karttaversiosta sekä tekijänoikeuksista, käyttöoikeuksista, tietojen jakamisesta ja uusista ominaisuuksista.

#### Tietojen jakaminen

Tietojen jakaminen -kohdassa on tietoja siitä, miten TomTom app käyttää tietojasi. Napauttamalla ominaisuutta voit näyttää lisätietoja siitä, miten kyseinen ominaisuus käyttää tietojasi.

Kun haluat ottaa tietojen jakamisen käyttöön, jotta voit käyttää kaikkia TomTom app -sovelluksen ominaisuuksia, valitse **Tietojen jakaminen** -sivulla **Kyllä**.

Jos valitset **Ei**, **Tietojen jakaminen** -sivu näkyy seuraavan kerran, kun avaat ominaisuuden, joka edellyttää tietojen jakamista.

Nollaa

Valitsemalla Nollaa voit poistaa seuraavat tiedot:

#### Palauta oletukset

Valitse tämä asetus, jos haluat palauttaa tehdasasetukset TomTom app -laitteeseen.

Kaikki henkilökohtaiset asetuksesi poistetaan, mukaan lukien suosikit ja kotisijainti.

#### Map Share<sup>™</sup>

Valitsemalla Ladatut karttakorjaukset voit poistaa TomTomista lataamasi karttakorjaukset.

Valitsemalla Omat karttakorjaukset voit poistaa itse tekemäsi karttakorjaukset.

#### Omat sijainnit

Valitsemalla Viimeisimmät määränpäät voit poistaa viimeisimmät määränpäät sijaintivalitsimesta.

Valitsemalla Suosikit voit poistaa kaikki suosikkisijaintisi.

Huomautus: Voit <u>poistaa suosikkeja</u> yksi kerrallaan valitsemalla Muuta asetuksia -valikosta **Suosikkien hallinta**.

## Päävalikko

## Päävalikko

Kun käynnistät TomTom app -sovelluksen ilman, että olet aiemmin suunnitellut reittiä, esiin tulee päävalikko.

Voit avata päävalikon ajonäkymästä napauttamalla näyttöä.

Nämä painikkeet ovat käytettävissä päävalikossa:

|                            | Napauta tätä painiketta, jos haluat aloittaa reitin suunnittelun.                                                                                                    |
|----------------------------|----------------------------------------------------------------------------------------------------|
| Navigoi<br>kohteeseen      |                                                                                                    |
|                            | Napauta tätä painiketta, jos haluat nähdä lisätietoja reitistä tai muuttaa<br>reittiä.                                                                                                    |
| Paittiacatukoat            | Huomautus: Tämä painike on näkyvissä vain, jos reitti on suunniteltu.                                                                                                    |
| Reitliasetukset            |                                                                                                    |
|                            | Tällä painikkeella voit avata <u>Jaa</u> -valikon, josta voit jakaa matkasi, nykyisen<br>sijaintisi tai määränpääsi tekstiviestillä, Facebookissa tai Twitterissä.                                |
| Jaa                        |                                                                                                    |
| Selaa karttaa              | Napauta tätä painiketta, jos haluat selata karttaa samoin kuin katsoisit<br>perinteistä paperikarttaa.                                                                                            |
|                            | Napauta tätä painiketta, jos haluat siirtyä TomTom-kauppaan ja ostaa<br>TomTom HD Traffic -tilauksen, Nopeusvalvontakamerat-palvelun ti-<br>lauksen tai muita navigointituotteita ja -palveluita. |
| TomTom-kauppa              | Jos sinulla on TomTom HD Traffic- tai Nopeusvalvontakamerat-palvelun<br>tilaus, näet sen tilan napauttamalla tätä painiketta.                                                                     |
| AB                         | Napauta tätä painiketta, jos haluat suunnitella matkan etukäteen valitsemalla sekä aloituskohdan että määränpään.                                                                                 |
| Edistynyt suunnit-<br>telu |                                                                                                    |

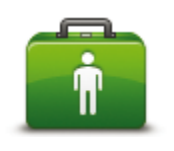

Apua

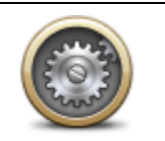

Muuta asetuksia

Napauta tätä painiketta, jos haluat soittaa lähimpään hätäpalveluun tai ajaa sellaisen luo.

Apua-valikko näyttää myös kuvauksen sijainnistasi, jotta voit kertoa hätäpalvelulle missä olet.

Napauttamalla tätä painiketta voit muuttaa sitä, miten TomTom app käyttäytyy.

## Navigoi kohteeseen -valikko

Kun valitset päävalikosta Navigoi kohteeseen, voit valita määränpään seuraavilla tavoilla:

Etusivu

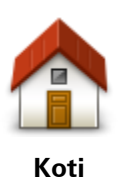

Napauttamalla tätä painiketta voit suunnitella reitin kotisijaintiin. Voit asettaa kotisijainnin valitsemalla **Koti** Asetukset-valikosta.

## Suosikki

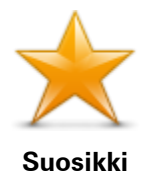

Napauttamalla tätä painiketta voit valita <u>suosikin</u> määränpääksi tai muokata suosikkeja.

## Osoite

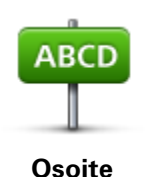

Napauta tätä painiketta, jos haluat antaa määränpääksesi osoitteen. Voit navigoida postinumeron mukaan napauttamalla **Postinumero**-painiketta näytön yläreunassa. Postinumeronäyttö avautuu.

## Äskeinen määränpää

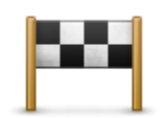

Äskeinen määränpää Napauta tätä painiketta, jos haluat valita määränpään viimeaikaisten määränpäiden luettelosta. Siihen sisältyvät myös välietapit.

Places

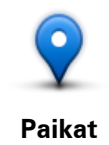

Avaa **Places**-valikko tällä painikkeella. Places-toiminnolla voit <u>hakea</u> TomTom Places-, Google- tai Facebook-palvelujen avulla ja navigoida hakutuloksissa näkyviin paikkoihin.

## Henkilöt

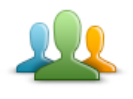

Tällä painikkeella voit valita henkilöitä puhelinluettelosta tai Facebook-kavereita, jotka ovat ilmoittaneet sijaintinsa.

Henkilöt

Henkilöt-valikko sisältää seuraavat kohdat:

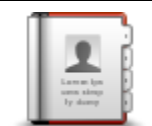

Tällä painikkeella voit valita henkilön puhelinluettelosta. Voit navigoida yhteyshenkilön sijaintiin ainoastaan, jos yhteyshenkilöllä on osoite.

#### Yhteyshenkilö

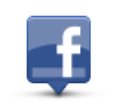

Tällä painikkeella voit näyttää kaverit, jotka ovat ilmoittaneet sijaintinsa Facebookissa. Voit näyttää sijaintinsa ilmoittaneen kaverin sijainnin napauttamalla kaverin kohtaa. Navigoi kohteeseen valitsemalla **Valitse**.

Sijaintinsa ilmoittaneet kaverit

#### Tapahtumat

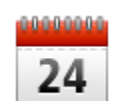

Tällä painikkeella voit navigoida kalenterisovellukseen tallennettuun tai Facebookin tapahtumasivulla olevaan tapahtumaan.

#### Tapahtumat

Tapahtumat-valikko sisältää seuraavat kohdat:

| 24        | Tällä painikkeella voit navigoida kalenterisovellukseen tallennettuun<br>tapahtumaan. Tapahtumalla on oltava osoite, jos haluat käyttää tapah-<br>tumaa navigointiin.       |
|-----------|----------------------------------------------------------------------------------------------------|
| Kalenteri |                                                                                                    |
| f         | Tällä painikkeella voit navigoida Facebookin tapahtumasivulle tallen-<br>nettuun tapahtumaan. Tapahtumalla on oltava osoite, jos haluat käyttää<br>tapahtumaa navigointiin. |
| Facebook  |                                                                                                    |

### Kiinnostava paikka

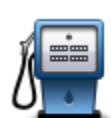

Napauta tätä painiketta, jos haluat navigoida kiinnostavaan paikkaan (KP).

### Kiinnostava paikka

#### Valokuva

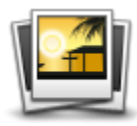

Valokuva

Napauta tätä painiketta, jos haluat valita valokuvan Apple-laitteen galleriasta ja käyttää sitä määränpäänä.

**Huomautus**: Vain paikkatiedot sisältäviä valokuvia voidaan käyttää. Tämä toiminto voidaan ottaa käyttöön Apple-laitteen Kamera-sovelluksessa.

#### Postinumero

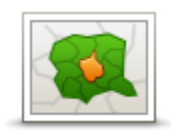

Postinumero

Napauta tätä painiketta, jos haluat antaa määränpääksesi postinumeron. Voit navigoida osoitteeseen napauttamalla **Osoite**-painiketta näytön yläreunassa. Osoitenäyttö avautuu.

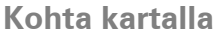

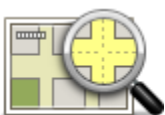

Kohta kartalla

Napauta tätä painiketta, jos haluat valita määränpääksi <u>karttaselaimen</u> avulla valitun kohdan kartasta.

## Koordinaatit

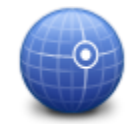

Koordinaatit

Napauta tätä painiketta, jos haluat antaa sijainnin karttakoordinaatit määränpääksi.

## Palaaminen ajonäkymään

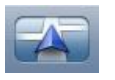

iPhonessa ja iPodissa monissa valikoissa ja näytöissä on pikapainike, jolla voit palata <u>ajonäkymään</u> suoraan käyttämättä valikkoja. Painike näkyy näytön oikeassa yläkulmassa.

iPadissa voit palata ajonäkymään napauttamalla ajonäkymänäyttöä.

## Selaa karttaa

## Kartan selaaminen

Voit avata karttaselaimen valitsemalla päävalikosta **Selaa karttaa**. Karttaselaimella voit selata karttaa vastaavasti kuin katsoisit perinteistä paperikarttaa.

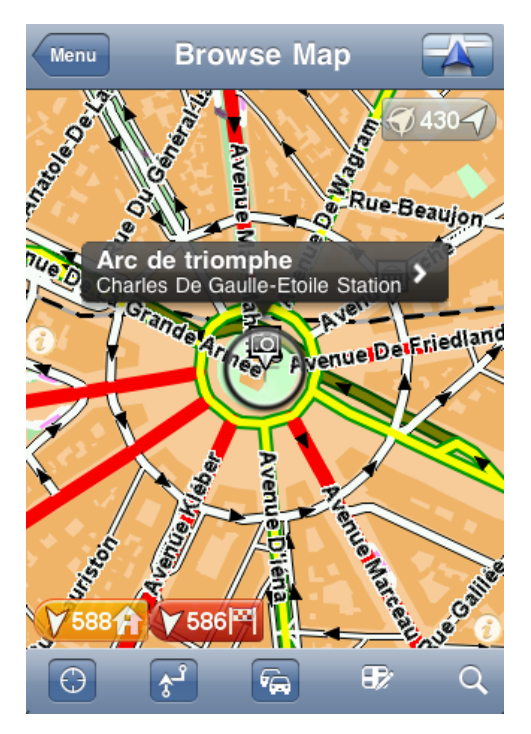

Voit selata karttaa vetämällä sitä sormella näytön poikki.

Voit lähentää tai loitontaa näkymää nipistämällä sormesi yhteen tai vetämällä ne erilleen näytöllä. Voit lähentää näkymää myös napauttamalla näyttöä kahdesti yhdellä sormella tai loitontaa näkymää napauttamalla kahdella sormella kerran yhtä aikaa.

## Merkit

Kartalle on sijoitettu merkkejä, jotka näyttävät etäisyyden eri sijainteihin. Napauttamalla merkkiä voit keskittää kartan merkin sijaintiin. Merkit osoittavat yhteen seuraavista sijainnista:

- Nykyinen sijaintisi.
- Kotisijainti.
- Määränpää.

Jos haluat asettaa merkin, sijoita kohdistin haluamaasi kohtaan kartalla, kosketa kohdistinpainiketta ja valitse **Tallenna merkki**.

Huomautus: merkit poistetaan, kun suljet TomTom app -sovelluksen.

## Kohteiden valitseminen kartassa

Aseta kohdistin haluamaasi kohtaan napauttamalla karttaa.

Voit myös vetää kohdistinta kartalla painamalla sitä sormellasi, kunnes se laajenee. Kun vedät kohdistinta, laajennetun kohdistimen alue suurennetaan.

Kun asetat kohdistimen, osa kartasta valitaan. Tämän sijainnin yksityiskohdat näytetään nuolen kanssa.

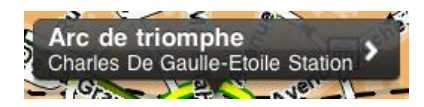

Voit käyttää kohdistimen sijaintia napauttamalla sijaintia. Voit valita seuraavista vaihtoehdoista:

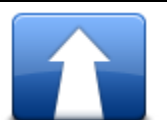

Napauta tätä painiketta, jos haluat suunnitella reitin nykyisestä sijainnista kohdistimen sijaintiin.

Navigoi sinne

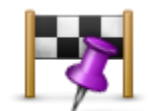

Napauta tätä painiketta, jos haluat matkustaa kohdistimen sijainnin kautta nykyisellä reitillä. Tämä vaihtoehto näkyy vain, jos olet jo suunnitellut reitin.

Välietappi...

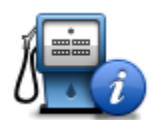

Näyttää valitun KP:n tiedot. Tämä asetus on näkyvissä vain, jos olet valinnut KP:n.

POI-tiedot

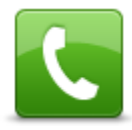

Napauta tätä painiketta, jos haluat soittaa kohdistimen sijainnissa olevaan kiinnostavaan paikkaan. Tämä asetus on näkyvissä vain, jos olet valinnut KP:n, johon on liitetty puhelinnumero.

Soita...

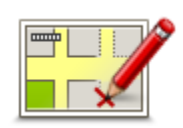

Napauttamalla tätä painiketta voit tehdä <u>karttakorjauksen TomTom Map</u> <u>Share -palvelun avulla</u>.

Tärkeää: Turvallisuussyistä älä syötä koko karttakorjausta ajaessasi. Mer-

Korjaa karttavirhe

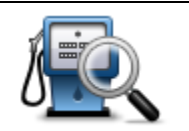

Näyttää luettelon valitun sijainnin lähellä olevista kiinnostavista paikoista ja mahdollistaa KP-haun.

kitse sen sijaan karttavirheen sijainti ja syötä täydet tiedot myöhemmin.

Etsi läheinen KP

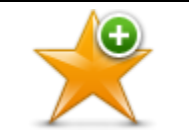

Napauta tätä painiketta, jos haluat lisätä kohdistimen sijainnin suosikiksi. Voit nimetä suosikin itse tai käyttää ehdotettua nimeä.

Lisää suosikkeihin
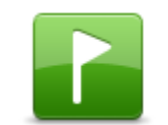

Napauta tätä painiketta, jos haluat lisätä merkin kohdistimen sijaintiin.

Tallenna merkki

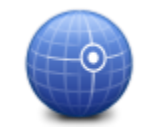

Napauta tätä painiketta, jos haluat liikuttaa karttaa niin, että kohdistimen sijainti on näytön keskellä. Kartta lähentää näkymää kohdistimen sijaintiin.

Keskitä kartalle

# Karttatyökalurivi Selaa karttaa -näytön alareunassa olevalla työkalurivillä on seuraavat painikkeet:

| $\bigcirc$  | Keskitä kartta nykyisen sijaintisi mukaan tällä painikkeella.                                                                                      |
|-------------|----------------------------------------------------------------------------------------------------|
| <b>\$</b> 2 | Näytä reitti kartassa tällä painikkeella.                                                                                                    |
|             | Napauta tätä painiketta, jos haluat näyttää liikennehäiriöt karttaselaimes-<br>sa. TomTom HD Traffic -sovelluksen voi tilata erillisenä palveluna. |

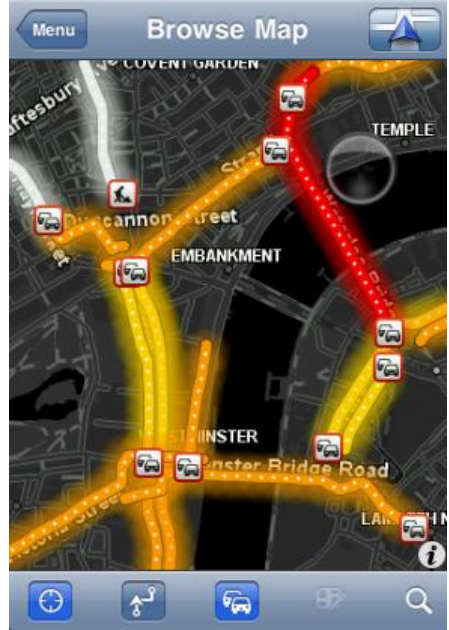

| 65⁄ | Avaa <u>karttakorjausvalikko</u> tällä painikkeella. Tämä painike on käytettävissä<br>ainoastaan, kun tie on valittu.                                                                  |
|-----|----------------------------------------------------------------------------------------------------|
| Q   | Napauta tätä painiketta, jos haluat etsiä sijainnin kartalta. Valitse sijainti<br>samoin kuin valitset määränpään matkaa suunnitellessa. Kohdistin siirtyy<br>valitsemaasi sijaintiin. |
| 0   | Napauta tätä painiketta, jos haluat valita tiedot, jotka näkyvät kartassa.<br>Voit valita seuraavien tietojen näyttämisen:                                                             |
|     | <ul> <li>Liikenne</li> </ul>                                                                                                    |

- Suosikit
- Nimet
- Koordinaatit
- Kiinnostavat paikat

Napauta kohtaa **KP-tyypit**, jos haluat valita, mitkä kiinnostavat paikat näkyvät kartalla.

# Karttakorjaukset TomTom Map Share -palvelun avulla

# Tietoja TomTom Map Sharesta

TomTom Map Share auttaa korjaamaan karttavirheet ja jakamaan korjaukset TomTom Map Share -yhteisön kanssa.

Voit tehdä korjauksia karttaasi ja jakaa karttakorjaukset muiden Map Share -käyttäjien kanssa valitsemalla päävalikosta **Selaa karttaa**.

**Huomautus**: TomTom Map Share ei ole saatavilla kaikilla alueilla. Saat lisätietoja käymällä osoitteessa tomtom.com/mapshare.

Jos iPod touchissa tai iPadissa ei ole 3G-ominaisuutta, TomTom Map Share luo yhteyden TomTom Map Share -yhteisöön vain, jos WiFi-yhteys on käytettävissä. Muutokset, jotka tehdään silloin, kun yhteyttä ei ole muodostettu, näkyvät vain TomTom app -sovelluksessa, eikä niitäladata, vaikka WiFi-yhteys muodostettaisiin myöhemmin.

# Karttakorjaukset

Karttakorjaukset ovat Map Share -käyttäjien ilmoittamia. Jotkin niistä jaetaan heti yhteisön muiden käyttäjien kanssa, ja jotkin TomTom tarkistaa ensin.

 Map Share -yhteisön jäsenten ilmoittamat korjaukset sisältävät kadun liikenteessä tapahtuvia muutoksia, suljettuja tai uudelleen nimettyjä katuja sekä lisättyjä, poistettuja tai muokattuja KP:itä.

Nämä korjaukset jaetaan välittömästi Map Share -yhteisön kanssa.

 Map Share -yhteisön jäsenien ilmoittamat ja TomTomin vahvistamat korjaukset sisältävät puuttuneita katuja, uusia nopeusvalvontakameroita, virheitä moottoriteiden liittymissä sekä puuttuneita liikenneympyröitä.

TomTom tutkii ja varmistaa nämä korjaukset ja ne sisältyvät seuraavaan karttaversioon.

# Map Sharen ottaminen käyttöön ja poistaminen käytöstä

TomTomin Map Share on automaattisesti käytössä, kun TomTom app käynnistetään ja sen näyttöön tulee tervetuloilmoitus.

Jos haluat lopettaa Map Share -käytön, valitse päävalikosta **Muuta asetuksia** ja **Lisävalinnat**. Voit ottaa Map Sharen käyttöön tai poistaa sen käytöstä muuttamalla **Map Share** -asetusta.

**Huomautus**: Kun tätä asetusta muutetaan, kartta ladataan uudelleen, jotta karttakorjaukset voidaan ottaa käyttöön tai poistaa. Tämä saattaa kestää useita sekunteja.

# Karttakorjausten lataaminen ja lähettäminen

Tervetuloviestin jälkeen näyttöön tulee kysymys, haluatko ladata muilta TomTom-käyttäjiltä saatuja karttakorjauksia. Tämän jälkeen Map Share tarkistaa uudet korjaukset viikoittain.

Vihje: Karttapäivitysten latauskoko on näkyvissä.

Voit muuttaa latausasetuksia seuraavasti:

- 1. Valitse päävalikosta Muuta asetuksia
- 2. Avaa Kartta-valikko valitsemalla Kartta.
- 3. Valitse Map Share -päivitys.
  - Valitse Hae korjaukset ja valitse, ladataanko korjaukset automaattisesti, manuaalisesti vai kysytäänkö niiden lataamisesta ensin.
  - Ota käyttöön Vain WiFi, jos haluat ladata karttakorjaukset ainoastaan, kun olet yhteydessä langattomaan verkkoon.
  - Valitsemalla Tarkista uudet korjaukset näet milloin tahansa, onko uusia korjauksia ladattavissa.

**Huomautus**: Kaikki omaan karttaasi tekemäsi korjaukset jaetaan ja lähetetään TomTomille automaattisesti.

# Karttavirheen raportoiminen

Jos haluat korjata karttavirheen, toimi seuraavasti:

- 1. Valitse päävalikosta Selaa karttaa.
- 2. Valitse korjattava sijainti kartasta.
- 3. Napauta Selaa karttaa -työkalurivin karttakorjauspainiketta.

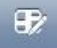

- 4. Valitse karttakorjaustyyppi, josta haluat ilmoittaa.
- 5. Anna korjauksen tiedot ja valitse Lähetä.

Korjaus tallennetaan ja tiedot lähetetään TomTom Map Share -tiimille.

6. Näyttöön tulee Kiitos-viesti. Palaa Selaa karttaa -näyttöön valitsemalla Jatka.

# Karttakorjauksien tyypit

Saatavana ovat seuraavanlaiset karttakorjaukset.

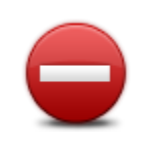

Napauttamalla tätä painiketta voit merkitä kadun suljetuksi tai avoimeksi. Voit merkitä kadun suljetuksi tai avoimeksi toiseen tai molempiin suuntiin.

Sulje tai avaa katu

Voit muuttaa kadun kaksi- tai yksisuuntaiseksi tai suljetuksi valitsemalla vastaavan painikkeen näytön alareunasta.

| ABC                         | Napauta tätä painiketta, jos haluat muuttaa kadun nimen näppäimistöllä.                                                                                                    |
|-----------------------------|----------------------------------------------------------------------------------------------------|
|                             | <b>Huomautus</b> : Näyttöön tulee kysymys, haluatko muuttaa koko kadun nimen vai vain valitsemasi osan.                                                                                                    |
| Muokkaa kadun-<br>nimeä     |                                                                                                    |
| 60                          | Napauttamalla tätä painiketta voit muuttaa joko <b>koko tien, nykyisen</b><br><b>nopeusrajoitusalueen</b> tai <b>vain valitun osan</b> nopeusrajoituksen.                                                                                       |
| Muuta nopeusrajo-<br>itusta |                                                                                                    |
| llmoita muu virhe           | Napauta tätä painiketta, jos haluat raportoida muun tyyppisiä korjauksia<br>TomTomille.                                                                                                    |
|                             | Kirjoita korjausta kuvaava viesti. Voit raportoida esimerkiksi puuttuvia<br>katuja, virheitä moottoriteiden liittymissä sekä puuttuvia<br>liikenneympyröitä. Kun valitset <b>Lähetä</b> , TomTom app lähettää raportin<br>TomTomin Map Shareen. |
|                             | Napauta tätä painiketta, jos haluat ilmoittaa uuden nopeusvalvontaka-<br>meran. Voit ilmoittaa joko <b>Kiinteän</b> tai <b>Siirrettävän nopeusvalvontaka-</b><br>meran.                                                                         |
| llmoita nop-                | Sijainti näkyy kartalla. Ilmoita kamera valitsemalla <b>Valmis</b> .                                                                                                    |
| eusvalvontakamera           | Näyttöön tulee <b>Kiitos</b> -viesti. Valitse <b>Sulje</b> .                                                                                                    |

# Kiinnostavat paikat (KP:t)

# Tietoja kiinnostavista paikoista

Kiinnostavat paikat eli KP:t ovat käteviä paikkoja kartassa.

Seuraavassa on niistä esimerkkejä:

- ravintolat
- hotellit
- museot
- pysäköintialueet
- huoltoasemat

KP:itä voi käyttää useissa kohteissaTomTom app:

- Kiinnostavan paikan valitseminen määränpääksi suunniteltaessa reittiä.
- Kiinnostavan paikan avaamiseen karttaselaimessa.
- Kartalla näytettävien KP:iden valitsemiseen.

# Navigointi KP:hen

Voit valita KP:n määränpääksi tai välietapiksi.

Kun soitat KP:hen tai navigoit KP:hen, voit valita KP:n seuraavalla tavalla:

- 1. Avaa päävalikko koskettamalla näyttöä.
- 2. Jos haluat navigoida KP:hen, valitse Navigoi kohteeseen... ja Kiinnostava paikka.
- 3. Jos olet jo luonut reitin ja haluat lisätä KP:n välietapiksi, valitse reitin yhteenvetonäytössä +1 ja sen jälkeen Kiinnostava paikka.
- 4. Rajoita KP-valikoimaa valitsemalla alueen, jossa KP:t sijaitsevat.

Seuraavat asetukset ovat käytettävissä:

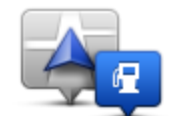

Napauta tätä painiketta, jos haluat valita lähellä sijaintiasi olevien kiinnostavien paikkojen luettelosta.

KP lähellä minua

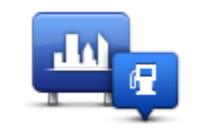

Napauta tätä painiketta, jos haluat löytää kiinnostavan paikan tietystä kaupungista.

KP kaupungissa

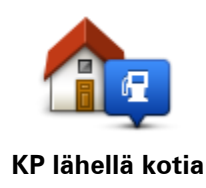

Napauta tätä painiketta, jos haluat valita lähellä kotisijaintiasi olevien KP:iden luettelosta.

Seuraavat vaihtoehdot ovat käytettävissä, kun reitti on jo suunniteltu:

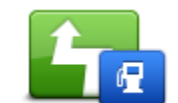

Napauta tätä painiketta, jos haluat etsiä kiinnostavan paikan suunnitellun reitin varrelta.

KP reitillä

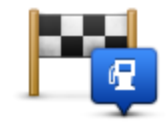

Napauta tätä painiketta, jos haluat etsiä KP:n suunnitellun määränpään läheltä.

KP lähellä määränpäätä

- 5. Jos olet valinnut **KP kaupungissa**, kirjoita sen kaupungin nimi, jossa haluat käydä, ja valitse kaupunki, kun se näkyy luettelossa.
- 6. Valitse KP-luokka.

Valitse Hae, jos haluat etsiä KP:tä nimellä. Haku suoritetaan kaikista KP-luokista.

Kosketa KP-luokkaa, jos se on esillä.

Valitse Lisää, jos haluat valita kaikista luokista. Valitse luokka luettelosta.

7. Valitse KP-luettelosta paikka, johon haluat navigoida.

Seuraavassa taulukossa selitetään jokaisen KP:n vieressä näytettävät etäisyydet.

| KP lähellä                  | Etäisyys nykyisestä sijainnistasi |
|-----------------------------|-----------------------------------|
| KP kaupungissa              | Etäisyys kaupungin keskustasta    |
| KP lähellä kotia            | Etäisyys kotisi sijainnista       |
| KP reitillä                 | Etäisyys nykyisestä sijainnistasi |
| KP lähellä määrän-<br>päätä | Etäisyys määränpäästäsi           |

Jos olet suunnitellut reitin, kuvake näkyy myös jokaisen KP:n vieressä.

| $\uparrow$ | KP on reitilläsi               |
|------------|--------------------------------|
| ŧ          | KP on reittisi lähellä         |
| <b>£</b>   | KP on melko lähellä reittiäsi. |
| $\times$   | KP ei ole reitilläsi.          |

Kun valitset KP:n, näet sen yksityiskohtaiset tiedot, kuten puhelinnumeron ja lyhyen kuvauksen. Käytettävissä olevien KP-tietojen ja Apple-laitteen toimintojen mukaan voit soittaa tai lähettää sähköpostia KP:hen tai avata KP:n sivuston napauttamalla vastaavaa paneelia.

Valitsemalla Valitse voit vahvistaa, että haluat suunnitella reitin tähän KP:hen.

# KP:n etsiminen karttaselaimessa

Voit etsiä KP:n karttaselaimessa ja ottaa yhteyden KP:hen tai navigoida siihen.

- 1. Avaa päävalikko koskettamalla näyttöä.
- 2. Valitse **Selaa karttaa**. Varmista, että **Kiinnostavat paikat** on valittu Kartan tiedot -sivulla. Voit myös <u>valita, mitkä KP:t</u> näkyvät kartassa.
- 3. Etsi KP kartasta. Voit näyttää reitin siten, että löydät KP:itä reitin varrelta ja lähentää ja siirtää karttaa.
- 4. Avaa KP-valikko valitsemalla KP-symboli ja KP:n nimi.

Seuraavat asetukset ovat käytettävissä:

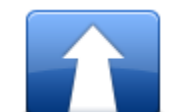

Napauta tätä painiketta, jos haluat suunnitella reitin nykyisestä sijainnista kohdistimen sijaintiin.

# Navigoi sinne

| - 6 |  |
|-----|--|
|     |  |
|     |  |
|     |  |
|     |  |

Napauta tätä painiketta, jos haluat matkustaa kohdistimen sijainnin kautta nykyisellä reitillä. Tämä vaihtoehto näkyy vain, jos olet jo suunnitellut reitin.

# Välietappi...

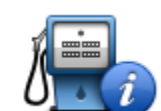

Näyttää valitun KP:n tiedot. Tämä asetus on näkyvissä vain, jos olet valinnut KP:n.

# POI-tiedot

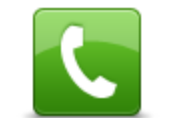

Napauta tätä painiketta, jos haluat soittaa kohdistimen sijainnissa olevaan kiinnostavaan paikkaan. Tämä asetus on näkyvissä vain, jos olet valinnut KP:n, johon on liitetty puhelinnumero.

Soita...

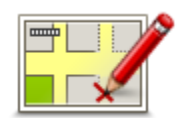

Napauttamalla tätä painiketta voit tehdä <u>karttakorjauksen TomTom</u> <u>Map Share -palvelun avulla</u>.

Korjaa karttavirhe

**Tärkeää**: Turvallisuussyistä älä syötä koko karttakorjausta ajaessasi. Merkitse sen sijaan karttavirheen sijainti ja syötä täydet tiedot myöhemmin.

|                    | Näyttää luettelon valitun sijainnin lähellä olevista kiinnostavista pai-<br>koista ja mahdollistaa KP-haun.                                                         |
|--------------------|----------------------------------------------------------------------------------------------------|
| Etsi läheinen KP   |                                                                                                    |
|                    | Napauta tätä painiketta, jos haluat lisätä kohdistimen sijainnin suosi-<br>kiksi. Voit nimetä suosikin itse tai käyttää ehdotettua nimeä.                           |
| Lisää suosikkeihin |                                                                                                    |
|                    | Napauta tätä painiketta, jos haluat lisätä merkin kohdistimen sijaintiin.                                                                                           |
| Tallenna merkki    |                                                                                                    |
| •                  | Napauta tätä painiketta, jos haluat liikuttaa karttaa niin, että kohdis-<br>timen sijainti on näytön keskellä. Kartta lähentää näkymää kohdis-<br>timen sijaintiin. |
| Keskitä kartalle   |                                                                                                    |

# KP:iden näyttäminen kartalla

KP:t voidaan näyttää kartalla ajonäkymässä tai karttaselaimessa.

Jos haluat näyttää KP:t ajonäkymässä, toimi seuraavasti:

- 1. Valitse päävalikosta Muuta asetuksia.
- 2. Valitse Kartta.
- 3. Varmista, että asetus KP:t kartalla on valittuna.

Jos haluat näyttää KP:t karttaselaimessa, toimi seuraavasti:

- 1. Valitse päävalikosta Selaa karttaa.
- 2. Napauttamalla näytön oikean alakulman tietopainiketta voit avata Kartan tiedot -näytön.
- 3. Varmista, että Kiinnostavat paikat -asetus on valittu.

# Haluttujen KP:iden näyttäminen kartalla

Voit valita mitkä KP-luokat näytetään: esimerkiksi huoltoasemat, ravintolat tai hotellit.

Tekemääsi valintaa käytetään molemmilla kartoilla.

Voit muuttaa ajonäkymässä näytettäviä KP-luokkia seuraavasti:

- 1. Valitse päävalikosta Muuta asetuksia.
- 2. Valitse Kartta.
- 3. Valitse **KP-tyypit**.

4. Valitse, mitkä KP:t haluat näyttää kartalla.

Voit vaihtaa karttaselaimessa näkyviä KP-luokkia seuraavasti:

- 1. Valitse päävalikosta Selaa karttaa.
- 2. Napauta tietopainiketta näytön oikeassa alakulmassa.
- 3. Valitse KP-tyypit.
- 4. Valitse, mitkä KP:t haluat näyttää kartalla.

# Apua

# Tietoja Apua-toiminnosta

**Apua**-valikko tarjoaa helpon tavan navigoida hätäpalvelukeskuksiin ja muihin erikoispalveluihin ja ottaa niihin yhteys puhelimitse.

Jos esimerkiksi joudut auto-onnettomuuteen, voit käyttää **Apua**-valikkoa soittaaksesi lähimpään sairaalaan ja kertoaksesi heille tarkan sijaintisi.

# Soittaminen paikalliseen palveluun Apua-toiminnon avulla

**Apua**-valikon avulla voit hakea paikallisen palvelukeskuksen, soittaa sinne puhelimella ja kertoa keskukseen tarkat tiedot nykyisestä sijainnistasi.

Kun haet palvelukeskusta, sinulle näytetään luettelo läheisistä sijainneista. Valitsemalla jonkin luettelon keskuksista voit näyttää niiden osoitteen ja puhelinnumeron sekä nykyisen sijaintisi kartalla.

Jos haluat käyttää **Apua**-valikkoa palvelukeskuksen löytämiseen, puhelun soittamiseen ja navigointiin sijainnistasi keskukseen, toimi seuraavasti:

- 1. Kosketa näyttöä, jolloin päävalikko tulee näkyviin.
- 2. Valitse Apua.
- 3. Valitse Apua puhelimella.
- 4. Valitse haluamasi palvelu, esimerkiksi Lähin sairaala.
- 5. Voit soittaa valitsemalla luettelosta keskuksen. Lähin on luettelon ensimmäisenä.

Jos laitteessasi on puhelintoiminto, voit soittaa välittömästi napsauttamalla painiketta, jossa näkyy puhelinnumero. Jos laitteessasi ei ole puhelintoimintoa, näet numeron, jotta voit soittaa siihen muusta laitteesta.

Kun puheluun vastataan, avaa TomTom app uudelleen, jotta voit katsoa kuvauksen nykyisestä sijainnistasi valitsemalla **Apua**. Näkyviin tulee kuvaus nykyisestä sijainnistasi. Kopioi teksti napauttamalla kuvausta. Voit sitten liittää kuvauksen tekstiviestiin tai sähköpostiin.

6. Voit navigoida keskukseen autollasi valitsemalla Aja avun luokse.

TomTom app alkaa ohjata sinua määränpäähän.

# Suosikit

# Tietoja suosikeista

Suosikit ovat paikkoja, joissa käyt usein. Kun luot suosikkeja, sinun ei tarvitse tarvitse antaa osoitetta joka kerta, kun haluat navigoida tiettyyn paikkaan.

Niiden ei tarvitse olla suosikkipaikkojasi tai edes paikkoja, joissa käyt usein. Voit yksinkertaisesti ajatella niitä kokoelmana hyödyllisiä osoitteita.

# Suosikin luominen

TomTom app -sovelluksessa voit luoda suosikin seuraavista paikoista:

- Navigoi kohteeseen...- ja Suosikki-valikosta
- Muuta asetuksia- ja Suosikkien hallinta -valikosta
- <u>karttaselaimessa valitusta sijainnista</u>.

Voit luoda suosikin **Suosikki**- tai **Suosikkien hallinta** -valikosta valitsemalla näytön alareunan +-symbolin. **Lisää suosikki** -näyttö avautuu ja siinä näkyvät seuraavat painikkeet.

Anna suosikille helposti muistettava nimi. TomTom app ehdottaa aina nimeä. Jos haluat kirjoittaa jonkin toisen nimen, poista ehdotettu nimi ja kirjoita uusi. Voit halutessasi muuttaa nimeä myöhemmin.

Tallenna suosikki valitsemalla Valmis.

Osoite

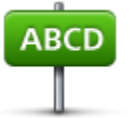

Napauta tätä painiketta, jos haluat lisätä osoitteen suosikiksi. Voit käyttää postinumeroa napauttamalla **Postinumero**-painiketta näytön yläreunassa. Postinumeronäyttö avautuu.

# Osoite

# Äskeinen määränpää

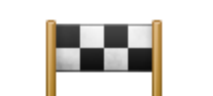

Napauttamalla tätä painiketta voit avata viimeisimpien määränpäiden luettelon. Siihen sisältyvät myös välietapit. Voit lisätä äskeisen määränpään suosikiksi napauttamalla sitä.

Äskeinen määränpää

# Places

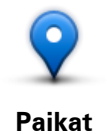

Avaa **Places**-valikko tällä painikkeella. Places-kohdasta voit <u>hakea</u> TomTom Places-, Google- tai Facebook-palvelulla ja käyttää löytynyttä sijaintia suosikkina.

# Henkilöt

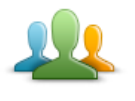

Napauttamalla tätä painiketta voit käyttää suosikkina puhelinluettelossasi olevan henkilön osoitetta tai sijaintinsa ilmoittaneen Facebook-kaverin sijaintia.

Henkilöt

### Henkilöt-valikko sisältää seuraavat kohdat:

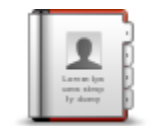

Tällä painikkeella voit valita henkilön puhelinluettelosta. Voit käyttää yhteyshenkilön tietoja ainoastaan, jos yhteyshenkilöllä on osoite.

# Yhteyshenkilö

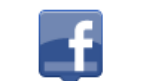

Sijaintinsa ilmoittaneet kaverit Tällä painikkeella voit näyttää kaverit, jotka ovat ilmoittaneet sijaintinsa Facebookissa. Voit näyttää sijaintinsa ilmoittaneen kaverin sijainnin napauttamalla kaverin kohtaa. Valitsemalla **Valitse** voit määrittää kyseisen sijainnin osoitteen suosikiksi.

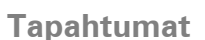

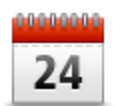

Tällä painikkeella voit käyttää kalenterisovellukseen tallennetun tai Facebookin tapahtumasivulla olevan tapahtuman osoitetta suosikkina.

### Tapahtumat

Tapahtumat-valikko sisältää seuraavat kohdat:

| 24        | Tällä painikkeella voit käyttää kalenterisovellukseen tallennetun tapah-<br>tuman osoitetta suosikkina.     |
|-----------|----------------------------------------------------------------------------------------------------|
| Kalenteri |                                                                                                    |
| f         | Tällä painikkeella voit käyttää Facebookin tapahtumasivulle tallennetun<br>tapahtuman osoitetta suosikkina. |
| Facebook  |                                                                                                    |

# Kiinnostava paikka

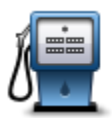

Napauta tätä painiketta, jos haluat käyttää kiinnostavaa paikkaa (KP) suosikkina.

# Kiinnostava paikka

# Valokuva

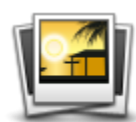

Valokuva

Napauta tätä painiketta, jos haluat valita valokuvan Apple-laitteen galleriasta ja käyttää kuvan paikkatietoja suosikkina.

**Huomautus**: Vain paikkatiedot sisältäviä valokuvia voidaan käyttää. Tämä toiminto voidaan ottaa käyttöön Apple-laitteen Kamera-sovelluksessa.

# Postinumero

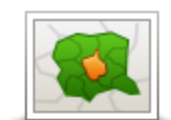

Napauta tätä painiketta, jos haluat lisätä postinumeron suosikiksi. Voit käyttää osoitetta napauttamalla **Osoite**-painiketta näytön yläreunassa. Osoitenäyttö avautuu.

Postinumero

# Oma sijainti

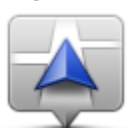

Napauta tätä painiketta, jos haluat käyttää nykyistä sijaintiasi suosikkina.

Oma sijainti

# Kohta kartalla

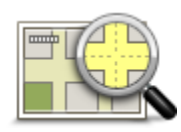

Kohta kartalla

Napauta tätä painiketta, jos haluat valita suosikiksi <u>karttaselaimen</u> avulla valitun kohdan kartasta.

# Koordinaatit

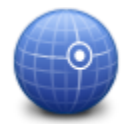

Koordinaatit

Napauta tätä painiketta, jos haluat käyttää karttasijainnin koordinaatteja suosikkina.

# Suosikin käyttäminen

Normaalisti suosikkeja käytetään, kun halutaan navigoida kohteeseen antamatta osoitetta. Navigoi suosikkiin seuraavasti:

- 1. Kosketa näyttöä, jolloin päävalikko tulee näkyviin.
- 2. Valitse Navigoi kohteeseen...
- 3. Valitse Suosikki.
- 4. Valitse luettelosta suosikki.

TomTom app laskee reitin puolestasi.

5. Valitse Valmis.

TomTom app alkaa välittömästi ohjata sinua määränpäähäsi ääni- ja näyttöohjeiden avulla.

# Suosikin nimen muuttaminen

Jos haluat muuttaa suosikin nimen, toimi seuraavasti:

- 1. Avaa päävalikko koskettamalla näyttöä.
- 2. Valitse Muuta asetuksia.
- 3. Valitse Suosikkien hallinta.
- 4. Napauta suosikkia, jonka haluat nimetä uudelleen.
- 5. Napauta suosikin Nimi-kohtaa ja kirjoita suosikin uusi nimi.
- 6. Valitse Valmis.

Suosikilla on uusi nimi.

# Suosikkien järjestyksen muuttaminen

Voit muuttaa suosikkien järjestystä seuraavasti:

- 1. Avaa päävalikko koskettamalla näyttöä.
- 2. Valitse Muuta asetuksia.
- 3. Valitse Suosikkien hallinta.
- 4. Valitse **Muokkaa** ja vedä suosikki uuteen paikkaansa luettelossa suosikin oikealla puolella olevan järjestyssymbolin avulla.
- 5. Napauta Valmis-painiketta.

# Suosikin poistaminen

Poista suosikki seuraavasti:

- 1. Avaa päävalikko koskettamalla näyttöä.
- 2. Valitse Muuta asetuksia.
- 3. Valitse Suosikkien hallinta.
- 4. Poista suosikki jollakin seuraavista tavoista:
  - Valitse Muokkaa ja napauta sitten poistettavan suosikin vieressä olevaa pysäytysmerkkiä.
     Valitse ensin Poista ja sitten Valmis.
  - Pyyhkäise sormella suosikin ylitse. Napauta Poista- painiketta.

# Liikennetiedot

# **TomTom HD Traffic**

TomTom HD Traffic on ainutlaatuinen TomTom-palvelu, joka tarjoaa reaaliaikaisia liikennetietoja. Viimeisimpien liikennetietojen ja IQ Routes -tekniikan avulla TomTom HD Traffic -sovellus auttaa sinua suunnittelemaan parhaan mahdollisen reitin määränpäähän. Lisätietoja TomTom-palveluista ja tilauksista saat osoitteesta tomtom.com/iphone.

**Tärkeää**: TomTom HD Traffic toimii vain iPhonessa ja iPad 3G:ssä, ei iPod touchissa eikä iPadissa, joissa ei ole 3G-ominaisuutta.

TomTom HD Traffic -palvelun käyttämiseen tarvitset jatkuvan datayhteyden (GPRS, EDGE, UMTS tai CDMA). Matkapuhelinoperaattorisi saattaa veloittaa langattoman datayhteyden käytöstä.

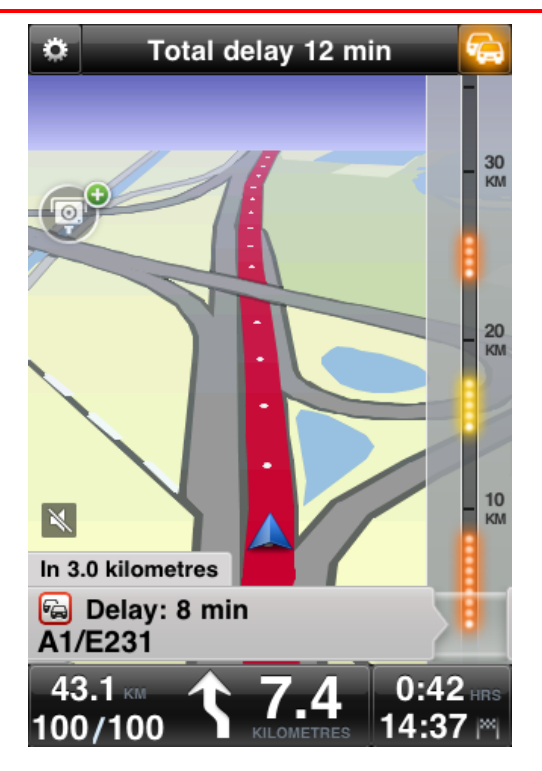

TomTom app vastaanottaa jatkuvasti tietoja muuttuvista liikenneoloista. Jos reitillä on ruuhkia tai muita liikennehäiriöitä, TomTom app voi suunnitella reitin uudelleen matkustusviiveiden minimoimiseksi.

**Vihje**: TomTom app lataa liikennepäivitykset automaattisesti, mistä voi aiheutua data roaming -veloituksia ulkomailla matkustettaessa.

Voit estää tämän valitsemalla päävalikosta **Muuta asetuksia** ja sitten **Lisäasetukset**, vierittämällä kohtaan **Tietopalvelut** ja poistamalla palvelun käytöstä.

# Liikennetietojen käyttö

Näytä liikennepalkki napauttamalla autosymbolia ajonäkymän oikeasta yläkulmasta.

Liikennepalkissa näytetään kaikki reitilläsi tapahtuvat tärkeät liikennehäiriöt. Hohtavat pisteet näyttävät, missä häiriöt sijaitsevat reitillä.

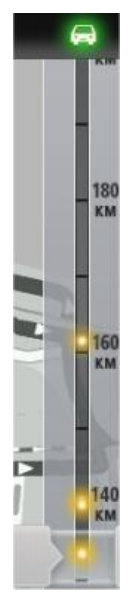

Liikennepalkin yläreunassa oleva auto näyttää reitin häiriöiden aiheuttaman kokonaisviiveen.

Liikennepalkin keskiosa näyttää yksittäiset liikenneongelmat siinä järjestyksessä kuin ne ovat reitilläsi.

Liikennepalkin alalaita esittää nykyistä sijaintiasi.

Voit katsoa kaikki reitin häiriöt vierittämällä liikennepalkkia ylös ja alas sormellasi.

Kun liikennepalkkia vieritetään, se pysähtyy seuraavaan häiriöön.

Selkeyden vuoksi kaikkia pieniä häiriötä ei ehkä näytetä.

Liikennehäiriöiden aiheuttama kokonaisviivästys reitin varrella näytetään erivärisillä autoilla liikennepalkin yläreunassa.

|             | Reitillä ei ole viivästyksiä.                  |
|-------------|------------------------------------------------|
| <b>~</b>    | Alle 15 minuutin viivästys reitilläsi.         |
| -           | Yli 15 minuutin viivästys reitilläsi.          |
| ***         | Liikenne-palvelua päivitetään.                 |
|             | Reittiä ei suunniteltu, liikenne ajan tasalla. |
|             | Ei TomTom Liikenne-tilausta.                   |
| <i>F</i> /4 | Liikenne-palvelu ei ole käytettävissä.         |

# Haetaan lisätietoja häiriöstä

Kun liikennehäiriö näytetään kartalla, häiriön alkupisteen merkkinä on liikennesymboli.

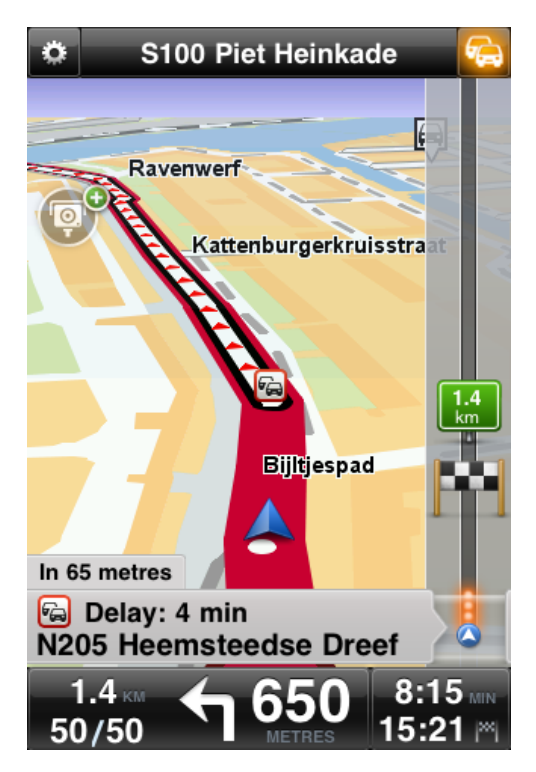

Kun vierität liikennepalkkia ylös ja alas, tilapalkin yläpuolella oleva paneeli näyttää lisätietoja jokaisesta häiriöstä. Tämä sisältää häiriön tyypin, esimerkiksi tietyön, sekä tämän häiriön aiheuttaman viivästyksen.

Napauta paneelia, jos haluat katsoa lisätietoja häiriöstä.

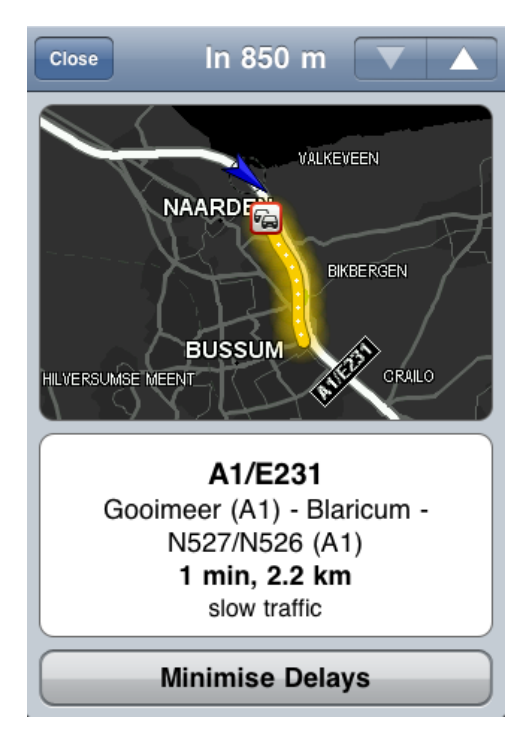

Napauta ylä- tai alanuolta, jos haluat katsoa erillisiä häiriöitä siinä järjestyksessä, jossa ne ilmenevät reitillä.

Valitse Minimoi viiveet tarkistaaksesi, voitko säästää aikaa käyttämällä vaihtoehtoista reittiä.

# Nopeimman reitin käyttäminen

TomTom app tarkkailee koko ajan muutoksia reittisi liikenteessä ja tarkistaa, onko määränpäähän nopeampaa reittiä. Jos nopeampi reitti löytyy, sinulta kysytään, haluatko käyttää nopeampaa reittiä.

Voit tarkistaa, että käytössäsi on nopein reitti, seuraavasti:

- 1. Avaa päävalikko koskettamalla näyttöä.
- 2. Valitse Reittiasetukset.
- 3. Valitse Minimoi viivytykset.

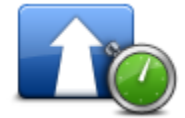

Vihje: Tämä painike on käytettävissä vain, jos sinulla on TomTom Liikenne -tilaus.

Jos nopeampi reitti löytyy, sinulta kysytään, haluatko käyttää uutta reittiä.

# Alueen liikennehäiriöiden tarkistaminen

Jos haluat näyttää yleisnäkymän alueesi liikennehäiriöistä ja katsoa tietoja, toimi seuraavasti:

- Valitse päävalikosta Selaa karttaa. Kartta näytetään.
- 2. Napauta tilapalkin liikennepainiketta, jos haluat näyttää liikennehäiriöt kartalla.

Kartta näyttää alueesi liikennehäiriöt.

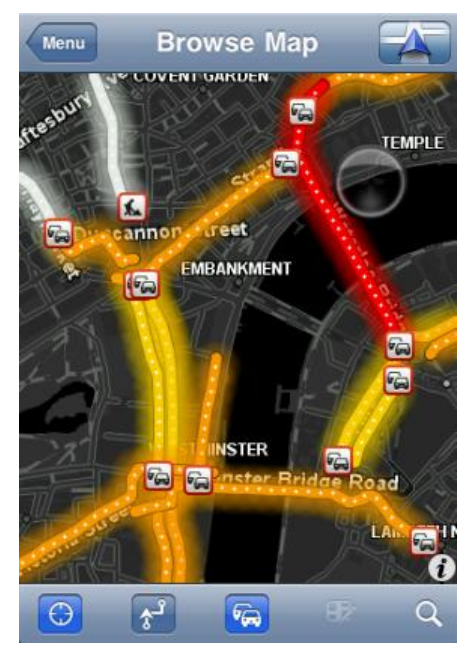

3. Napauta liikennehäiriötä, jos haluat katsoa sen tietoja.

Häiriönäkymä avautuu ja näyttää lisätietoja häiriöstä.

# Liikennehäiriöt

Liikennehäiriöt ja -varoitukset näytetään kartalla, ajonäkymässä ja Liikenne-palkissa.

Häiriö- ja varoitussymboleita on kahdenlaisia:

- Punaisena neliönä näkyvät symbolit ovat liikennehäiriöitä. TomTom app voi suunnitella reitin uudelleen häiriöiden välttämiseksi.
- Punaisena kolmiona näkyvät symbolit ovat säähän liittyviä. TomTom app ei kykene suunnittelemaan reittiä uudelleen näiden varoitusten välttämiseksi.

Liikennehäiriösymbolit:

| æ   | Onnettomuus                      |
|-----|----------------------------------|
| ×   | Tietöitä                         |
| IIŤ | Yksi tai useampi kaista suljettu |
| 222 | Tie suljettu                     |
| !   | Liikennehäiriö                   |
| ē   | Liikenneruuhka                   |

Säähän liittyvät symbolit:

| Sumua   |
|---------|
| Sadetta |
| Tuulta  |
| Jäätä   |
| Lunta   |

# Alueellinen saatavuus

**Huomautus**: Voit käyttää TomTom-palveluja matkustaessasi ulkomailla, mutta ota huomioon reittiä suunnitellessasi, että kaikki palvelut eivät ole saatavilla kaikissa maissa.

Lisätietoja saatavilla olevista palveluista on osoitteessa tomtom.com/iphone.

# Uuden Liikenne-tilauksen ostaminen

Osta uusi tilaus seuraavasti:

- 1. Käynnistä TomTom app.
- 2. Avaa TomTom-kauppa valitsemalla päävalikosta TomTom-kauppa.
- 3. Valitse Liikenne.
- 4. Valitse tilaus tilausluettelostaTomTom HD Traffic.
- 5. Luo uusi TomTom-tili tai kirjaudu nykyiselle TomTom-tilille.

**Vihje**: jos sinulla jo on TomTom-navigaattori, suosittelemme, että avaat uuden TomTom-tilin Apple-laitetta varten käyttämällä eri sähköpostiosoitetta.

Lisätietoja MyTomTom-tileistä on osoitteessa tomtom.com/mytomtom.

Ostos suoritetaan loppuun Apple App Storessa. Jos maksu onnistuu, TomTom HD Traffic käynnistyy muutamassa minuutissa TomTom app -laitteessa.

# TomTom Liikenne-tilauksen tarkistaminen

Voit tarkistaa tilauksesi tilan milloin tahansa valitsemalla päävalikosta ensin **TomTom-kauppa** ja sitten **Liikenne**.

TomTom app myös varoittaa, kun tilauksen uusimispäivämäärä lähestyy.

TomTom Liikenne -tilauksen uudistaminen

Voit uudistaa TomTom HD Traffic -tilauksen sen loputtua tai jatkaa tilausta jo ennen päättymispäivää.

Voit uusia päättyneen tilauksen seuraavasti:

- 1. Käynnistä TomTom app.
- 2. Avaa TomTom-kauppa valitsemalla päävalikosta TomTom-kauppa.
- 3. Valitse Liikenne.
- 4. Valitse tilaus, jonka haluat uusia.
- 5. Kirjaudu nykyiselle TomTom-tilille.

Vihje: Lisätietoja MyTomTom-tileistä on osoitteessa tomtom.com/mytomtom.

Ostos suoritetaan loppuun Apple App Storessa. Jos maksu onnistuu, TomTom HD Traffic käynnistyy muutamassa minuutissa TomTom app -laitteessa.

# Nopeusvalvontakamerat

# Tietoja nopeusvalvontakameroista

Nopeusvalvontakamerat-palvelut näyttää tiedot reitin varrella olevista kiinteistä ja siirrettävistä nopeusvalvontakameroista, keskinopeuskameroista, liikenteenvalvontakameroista sekä vaarallisista tien ominaisuuksista. TomTom-käyttäjät päivittävät jatkuvasti Nopeusvalvontakamerat-palvelun tietoja, jotka lähetetään säännöllisesti TomTom app -laitteeseen. Saat aina uusimmat reittitiedot. Voit myös lisätä tai poistaa nopeusvalvontakameroita.

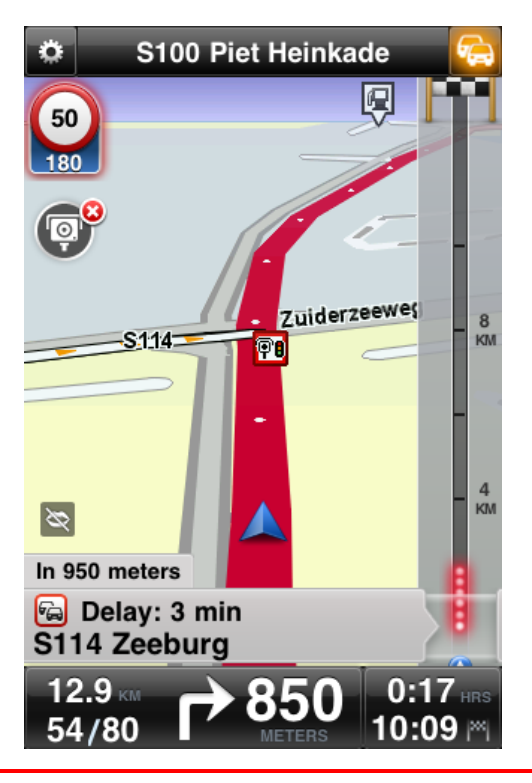

**Tärkeää**: nopeusvalvontakamerapalvelu on käytettävissä ainoastaan iPhonessa ja iPad 3G:ssä, ei iPod touchissa eikä iPadissa, joissa ei ole 3G-ominaisuutta.

Nopeusvalvontakamerat-palvelun käyttämiseen tarvitset jatkuvan datayhteyden (GPRS, EDGE, UMTS tai CDMA). Matkapuhelinoperaattorisi saattaa veloittaa langattoman datayhteyden käytöstä. Lopeta Nopeusvalvontakamerat-palvelun päivitykset valitsemalla päävalikosta **Muuta asetuksia** ja **Lisäasetukset**. Siirry kohtaan **Tietopalvelut**. Poista palvelu käytöstä napauttamalla painiketta.

# Nopeusvalvontakameroiden tyypit ja turvallisuuteen liittyvät kohteet

Nopeusvalvontakamerat-palvelun varoitukset näkyvät <u>ajonäkymässä</u>, kun reitin varrella on nopeusvalvontakamera tai turvallisuuteen liittyvä kohde. Nopeusvalvontakamerasta ilmoitetaan 15 sekuntia aiemmin. Voit valita turvallisuuteen liittyvät kohteet, joista haluat varoituksen, kohdasta <u>Varoitukset</u>. Kun saat varoituksen, ajonäkymän vasempaan ylänurkkaan tulee varoitussymboli ja reitillä näkyy pieni symboli. Jos alueella on voimassa nopeusrajoitus, näyttöön tulee varoitussymboli. Etäisyys kohteeseen näkyy varoitussymbolin alareunassa.

Varoitussymbolin tausta on vihreä, kun ajat sallittua nopeutta, ja punainen, kun ajat ylinopeutta. Peruuta nopeusvalvontakameroiden varoitus napauttamalla varoitussymbolia.

Nopeusvalvontakamerat-palvelut varoittaa seuraavista kameroita ja turvallisuuteen liittyvistä kohteista:

| Varoi-<br>tussymboli | Reitti-<br>sym-<br>boli | Kuvaus                                                                                                    |
|----------------------|-------------------------|----------------------------------------------------------------------------------------------------|
| 60<br>230            | <b>0-</b>               | Kiinteä nopeusvalvontakamera                                                                                                 |
| 60<br>230            |                         | Liikennevalovalvontakamera<br>Tällainen kamera saattaa valvoa nopeuksia.                                                     |
| 60<br>230            |                         | Muu nopeusvalvontakamera                                                                                                    |
| 220                  | <b>•</b>                | Kaksisuuntainen nopeusvalvontakamera<br>Kamera valvoo nopeuksia kumpaankin suuntaan.                                         |
|                      | Ŷ                       | Siirrettävä nopeusvalvontakamera<br>TomTom app muistaa ilmoitetut, siirrettävät nopeusvalvontakamerat<br>kolmen tunnin ajan. |
| 250                  | P                       | Tietullivalvontakamera                                                                                                    |

| 60<br>230 |            | Rajoitetun tien kamera<br>Nämä kamerat valvovat ajoneuvoja, jotka käyttävät rajoitettuja teitä,<br>esim. sellaisia, joita ei saa käyttää ruuhka-aikana.                                                               |
|-----------|------------|----------------------------------------------------------------------------------------------------|
| 60<br>230 | <b>?</b> ? | Siirrettävän nopeusvalvontakameran mahdollinen paikka<br>Joillakin alueilla on ilmoitettu olevan useita nopeusvalvontakameroita.                                                                                      |
| 250       | <b>P</b> 0 | Keskinopeuskamerat - alue alkaa.<br>Saat varoituksen 200 metrin välein, kun ajat keskinopeusalueella. Jos<br>ajat nopeusrajoituksen mukaisesti, varoitusääntä ei kuulu. Jos ajat<br>ylinopeutta, varoitusääni kuuluu. |
| 230       | Şõ         | Keskinopeuskamerat - alue päättyy.                                                                                                    |
| 300       | !          | Onnettomuusalueet<br>Joillakin alueilla on sattunut useita onnettomuuksia.                                                                                                    |
| 325       |            | Puomiton tasoristeys                                                                                                    |

# Nopeusvalvontakameroiden päivitysväli

Nopeusvalvontakamerat-palvelu päivittyy automaattisesti, paitsi silloin, kun yhteys TomTom-palvelimeen on poikki.

Ajonäkymässä olevien nopeusvalvontakamerasymbolien väri kertoo, hakeeko palvelu parhaillaan päivityksiä TomTom-palvelimelta:

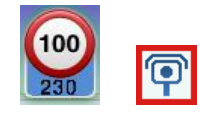

Kun Nopeusvalvontakamerat-palvelu vastaanottaa päivityksiä TomTomilta, kamerahälytyssymbolin etäisyyden kameraan näyttävä osa on sininen.

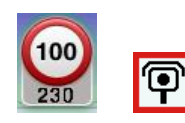

Kun Nopeusvalvontakamerat-palvelu ei hae päivityksiä TomTom-palvelimelta, kameran varoitussymbolin etäisyyttä kameraan osoittava osa on harmaa ja reitillä näkyvä symboli on musta.

Nopeusvalvontakamerat-palvelut ei ehkä vastaanota päivityksiä TomTom-palvelimelta seuraavista syistä:

- <u>Tilauksesi</u> on vanhentunut.
- Datapalvelut on poistettu käytöstä Lisäasetukset-kohdasta.
- Nopeusvalvontakamerat-palvelu ei ole käytettävissä alueellasi. Lisätietoja Nopeusvalvontakamerat-toiminnoista sekä muista palveluista maassasi on osoitteessa tomtom.com/iphone.

### Ilmoita nopeusvalvontakamera

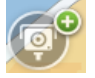

Napauta tätä symbolia, jos haluat ilmoittaa uuden nopeusvalvontakameran. Viesti **Kiitos nopeusvalvontakameran ilmoittamisesta** näkyy näytön yläreunassa. Sijainti ilmoitetaan TomTomille ja jaetaan niiden TomTom-navigaattorin käyttäjien kanssa, joilla on Nopeusvalvontakamerat-tilaus.

Huomautus: Ilmoitettu nopeusvalvontakamera säilyy TomTom app -sovelluksessa kolme tuntia.

### Poista nopeusvalvontakamera

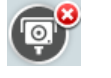

Nopeusvalvontakameran symboli muuttuu tällaiseksi, kun lähestyt nopeusvalvontakameraa. Poista siirrettävä nopeusvalvontakamera napauttamalla tätä symbolia. Voit poistaa nopeusvalvontakameran 5 sekunnin kuluessa sen ohittamisesta. Poisto ilmoitetaan TomTomille ja jaetaan muiden TomTom app Nopeusvalvontakamerat-tilaajien kanssa.

### Alueellinen saatavuus

**Huomautus**: Voit käyttää TomTom-palveluja matkustaessasi ulkomailla, mutta ota huomioon reittiä suunnitellessasi, että kaikki palvelut eivät ole saatavilla kaikissa maissa.

Lisätietoja saatavilla olevista palveluista on osoitteessa tomtom.com/iphone.

### Nopeusvalvontakameroiden varoitusten asetukset

Nopeusvalvontakameroiden varoitusten asetuksissa voit ottaa nopeusvalvontakameroiden varoitukset käyttöön, poistaa ne käytöstä ja valita varoitusäänen.

- 1. Valitse päävalikosta Muuta asetuksia.
- 2. Valitse Varoitukset.
- 3. Määritä Nopeusvalvontakamerat-kentässä seuraavat asetukset:
  - Napauttamalla painiketta voit ottaa käyttöön tai poistaa käytöstä nopeusvalvontakameravaroitukset.
  - Valitse Äänet ja sitten haluamasi varoitusääni.
  - Voit valita <u>nopeusvalvontakamerat ja turvallisuuteen liittyvät kohteet</u>, joista haluat varoitukset, valitsemalla **Tyypit**.

# Uuden Nopeusvalvontakamerat-tilauksen ostaminen

Osta uusi tilaus seuraavasti:

- 1. Käynnistä TomTom app.
- 2. Avaa TomTom-kauppa valitsemalla päävalikosta TomTom-kauppa.
- 3. Valitse Nopeusvalvontakamerat.
- 4. Valitse tilaus saatavilla olevien Nopeusvalvontakamerat-palvelujen luettelosta.
- 5. Luo uusi TomTom-tili tai kirjaudu nykyiselle TomTom-tilille.

**Vihje**: jos sinulla jo on TomTom-navigaattori, suosittelemme, että avaat uuden TomTom-tilin Apple-laitetta varten käyttämällä eri sähköpostiosoitetta.

Lisätietoja MyTomTom-tileistä on osoitteessa tomtom.com/mytomtom.

Ostos suoritetaan loppuun Apple App Storessa. Jos maksu onnistuu, Nopeusvalvontakamerat käynnistyy muutamassa minuutissa TomTom app -laitteessa.

# Nopeusvalvontakamerat-tilauksen tarkistaminen

Voit tarkistaa tilauksesi tilan milloin tahansa valitsemalla päävalikosta ensin **TomTom-kauppa** ja sitten **Nopeusvalvontakamerat**.

Kun tilausjaksoa on jäljellä korkeintaan 7 päivää, TomTom app -sovelluksessa näkyy varoitusviesti, joka ilmoittaa uusimispäivän lähestymisestä. Viesti tulee näkyviin uudelleen, kun tilausta on jäljellä yksi päivä.

Kun tilausjakso päättyy, Nopeusvalvontakamerat-palvelu poistetaan TomTom app -laitteesta.

Ajonäkymässä olevien kamerasymbolien väri ilmoittaa, onko Nopeusvalvontakamerat-palvelu yhteydessä TomTom-palvelimeen.

# Nopeusvalvontakamerat-tilauksen uudistaminen

Voit uudistaa Nopeusvalvontakamerat-tilauksen sen loputtua tai jatkaa tilausta jo ennen päättymispäivää.

Voit uusia päättyneen tilauksen seuraavasti:

- 1. Käynnistä TomTom app.
- 2. Avaa TomTom-kauppa valitsemalla päävalikosta TomTom-kauppa.
- 3. Valitse Nopeusvalvontakamerat.
- 4. Valitse tilaus, jonka haluat uusia.
- 5. Kirjaudu nykyiselle TomTom-tilille.

Vihje: Lisätietoja MyTomTom-tileistä on osoitteessa tomtom.com/mytomtom.

Ostos suoritetaan loppuun Apple App Storessa.

# **Places-haku**

# Tietoja Places-hauista

**Places**-toiminnolla voit hakea kauppoja ja yrityksiä ja suunnitella reitin kaupan tai toimiston sijaintiin.

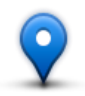

Places-toiminnolla voit hakea TomTom Places-, Google- tai Facebook-palvelun avulla.

Huomautus: jos haluat tehdä Facebook-hakuja, sinun on oltava kirjautuneena Facebook-tilillesi.

Places-palvelussa on seuraavat hakuvaihtoehdot:

| Lähellä                  | Napauttamalla tätä painiketta voit etsiä läheltä nykyistä sijaintiasi.                                                        |
|--------------------------|----------------------------------------------------------------------------------------------------|
| Kaupungissa              | Napauttamalla tätä painiketta voit etsiä tietystä kaupungista.                                                                |
| Lähellä kotia            | Tämä painike näkyy, kun olet suunnitellut reitin kotisijaintiin. Napautta-<br>malla tätä painiketta voit etsiä kodin läheltä. |
|                          | Tämä painike näkyy, kun olet suunnitellut reitin. Napauttamalla tätä pain-<br>iketta voit etsiä määränpään läheltä.           |
| Lähellä määrän-<br>päätä |                                                                                                    |

**Huomautus**: Places edellyttää WiFi-verkkoa tai langatonta datayhteyttä (GPRS, EDGE, UMTS tai CDMA). Matkapuhelinoperaattorisi saattaa veloittaa langattoman datayhteyden käytöstä. Places-palvelun käyttö ulkomailla matkustettaessa voi tulla kalliimmaksi kuin kotimaassa käytettynä.

# **Places-haut**

Jos haluat käyttää paikallista hakua reitin suunnittelemiseen, toimi seuraavasti:

Tässä esimerkissä etsitään nykyisen sijainnin lähellä oleva ravintola.

- 1. Tuo päävalikko esiin napauttamalla näyttöä ja valitse sitten Navigoi kohteeseen.
- 2. Valitse Places.
- 3. Valitse Lähellä.
- 4. Kirjoita "ravintola" ja valitse hakuvaihtoehdoksi TomTom Places, Google tai Facebook. Haun mukaiset sijainnit näytetään luettelossa.
- 5. Valitse jokin luettelon sijainneista.

Sijainti, osoite, arvio, puhelinnumero ja lisätiedot tulevat näkyviin kartalle.

Voit katsella karttaa koko näytöllä karttaa napauttamalla.

6. Voit suunnitella reitin sijaintiin napauttamalla **Valitse**.

TomTom app suunnittelee reitin sijaintiin.

Voit soittaa puhelun valitsemalla puhelinnumeron tai vierailla web-sivustolla valitsemalla Internet-osoitteen.

**Vihje**: Kun valitset puhelinnumeron soittaaksesi puhelun, TomTom app sulkeutuu laitteissa, jotka eivät tue moniajoa.

# Jaa

# Tietoja jakamisesta

Voit jakaa tietoja matkasta sähköpostitse, Facebookissa, iMessage-tekstiviesteinä tai Twitterissä. Voit myös ilmoittaa sijaintisi, jotta kaverisi tietävät, missä olet.

Huomautus: Twitterin käyttö edellyttää, että Apple-laitteeseen on asennettu iOS5.

Jotta voit jakaa tietojasi Facebookissa ja Twitterissä, sinun on ensin <u>määritettävä kyseiset</u> <u>sovellukset</u> Apple-laitteen Asetukset-sovelluksessa. Jotta voit jakaa tietojasi sähköpostitse, sinun on ensin määritettävä sähköpostitili Apple-laitteen Asetukset-sovelluksessa.

Kun käytät Jaa-toimintoa ensimmäisen kerran, sovellus kysyy lupaa tietojen jakamiseen. Jos et hyväksy tietojen jakamista, et voi käyttää Jaa-toimintoa.

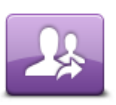

Voit avata Jaa-valikon valitsemalla tämän painikkeen päävalikosta.

Jaa

Jaa-valikko sisältää seuraavat kohdat:

|                    | Napauta tätä painiketta, jos haluat jakaa reittisi. Tämä painike näkyy vain,<br>kun olet suunnitellut reitin.     |
|--------------------|----------------------------------------------------------------------------------------------------|
| Jaa reitti         |                                                                                                    |
| <b>?</b>           | Napauttamalla tätä painiketta voit avata Jaa sijainti -valikon, jotta voit<br>jakaa sijaintisi tai muita tietoja. |
| Jaa sijainti       |                                                                                                    |
| f                  | Napauttamalla tätä painiketta voit antaa TomTom app -sovelluksen<br>ilmoittaa sijaintisi Facebookissa.            |
| llmoita sijaintisi |                                                                                                    |

# Tietojen jakaminen

Jaa-toiminnolla voit jakaa sijaintisi tai tietoja TomTom app -sovelluksesta, Apple-laitteesta tai Facebook-sivultasi.

Voit jakaa tietoja sähköpostitse, Facebookissa, tekstiviestitse tai Twitterissä.

# Jaettavat tiedot

Seuraavien vaihtoehtojen avulla voit jakaa sijanteja kavereillesi:

# Oma sijainti

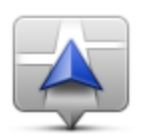

Napauttamalla tätä painiketta voit jakaa nykyisen sijaintisi.

Oma sijainti

# Suosikki

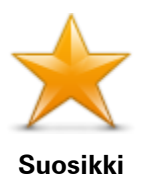

Napauttamalla tätä painiketta voit valita <u>suosikin</u> jaettavaksi tai muokata suosikkeja.

# Osoite

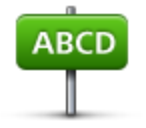

Napauttamalla tätä painiketta voit antaa jaettavan osoitteen. Voit jakaa postinumeron napauttamalla **Postinumero**-painiketta näytön yläreunassa. Postinumeronäyttö avautuu.

Osoite

# Äskeinen määränpää

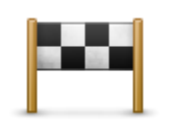

Napauttamalla tätä painiketta voit jakaa sijainnin, jota olet hiljattain käyttänyt määränpäänä. Siihen sisältyvät myös välietapit.

Äskeinen määränpää

Places

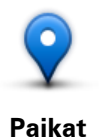

Avaa Places-valikko tällä painikkeella. <u>Places-toiminnolla voit hakea</u> TomTom Places-, Google- tai Facebook-palvelujen avulla ja jakaa hakutuloksissa näkyvän paikan.

# Tapahtumat

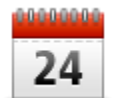

Tällä painikkeella voit jakaa kalenterisovellukseen tallennetun tai Facebookin tapahtumasivulla olevan tapahtuman.

### Tapahtumat

Tapahtumat-valikko sisältää seuraavat kohdat:

| 24        | Tällä painikkeella voit jakaa kalenterisovellukseen tallennetun tapah-<br>tuman.     |
|-----------|--------------------------------------------------------------------------------------|
| Kalenteri |                                                                                      |
| f         | Tällä painikkeella voit jakaa Facebookin tapahtumasivulle tallennetun<br>tapahtuman. |

# Kiinnostava paikka

Facebook

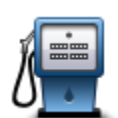

Napauttamalla tätä painiketta voit jakaa kiinnostavan paikan (KP).

Kiinnostava paikka

# Valokuva

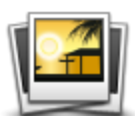

Napauta tätä painiketta, jos haluat valita valokuvan Apple-laitteen galleriasta ja käyttää sitä sijainnin jakamiseen.

Valokuva

**Huomautus**: Vain paikkatiedot sisältäviä valokuvia voidaan käyttää. Tämä toiminto voidaan ottaa käyttöön Apple-laitteen Kamera-sovelluksessa.

# Postinumero

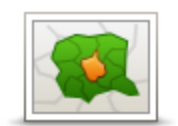

Postinumero

Napauttamalla tätä painiketta voit kirjoittaa postinumeron, jotta voit jakaa osoitteen. Kun olet kirjoittanut postinumeron, siihen liittyvä osoite löytyy, ja voit kirjoitaa halutessasi myös talonumeron.

# Kohta kartalla

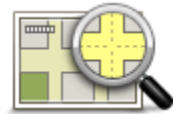

Napauta tätä painiketta, jos haluat jakaa <u>karttaselaimen</u> avulla valitun kohdan kartasta.

Kohta kartalla

# Koordinaatit

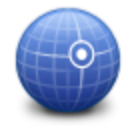

Napauta tätä painiketta, jos haluat jakaa karttasijainnin koordinaatit.

Koordinaatit

# Sijainnin tai paikan jakaminen

- 1. Avaa päävalikko koskettamalla näyttöä.
- 2. Valitse Jaa ja Jaa sijainti.
- 3. Valitse sijainti tai muu kohde, jonka haluat jakaa.

Huomautus: sijainteja ja muita kohteita ei jaeta samalla tavalla

4. Kun olet valinnut jaettavan sijainnin tai muun kohteen, näet seuraavan nätyön:

**Huomautus**: luettelossa näkyvät kohteet määräytyvät sen mukaan, mitä sovelluksia olet määrittänyt Apple-laitteessa.

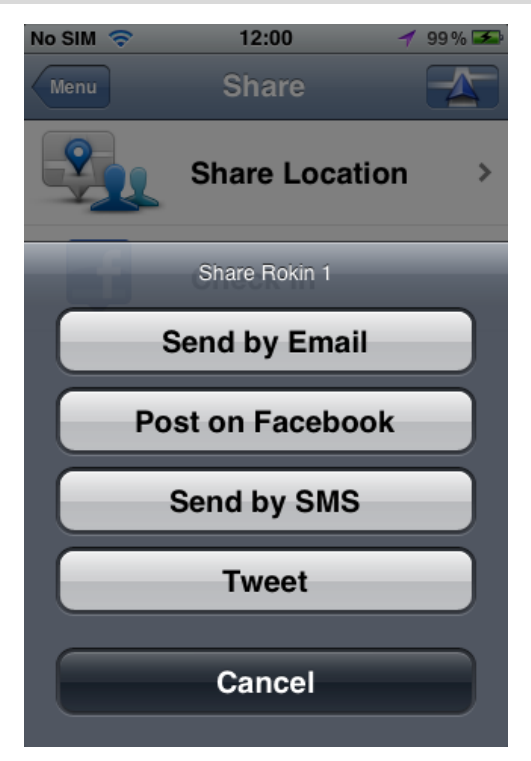

- 5. Napauta sen sovelluksen painiketta, jolla haluat jakaa tietoja. Sovellusnäyttö avautuu, ja siinä näkyy vakioilmoitus.
- 6. Voit muokata sovelluksen vakioilmoitusta halutessasi.
- 7. Jaa tiedot valitsemalla Lähetä tai Julkaise.

# **Reitin jakaminen**

Huomautus: sinun on suunniteltava reitti, jotta voit jakaa sen.

- 1. Avaa päävalikko koskettamalla näyttöä.
- 2. Valitse Jaa ja Jaa reitti tai valitse Reittiasetukset ja Jaa reitti.

Seuraava näyttö avautuu:

**Huomautus**: luettelossa näkyvät kohteet määräytyvät sen mukaan, mitä sovelluksia olet määrittänyt Apple-laitteessa.

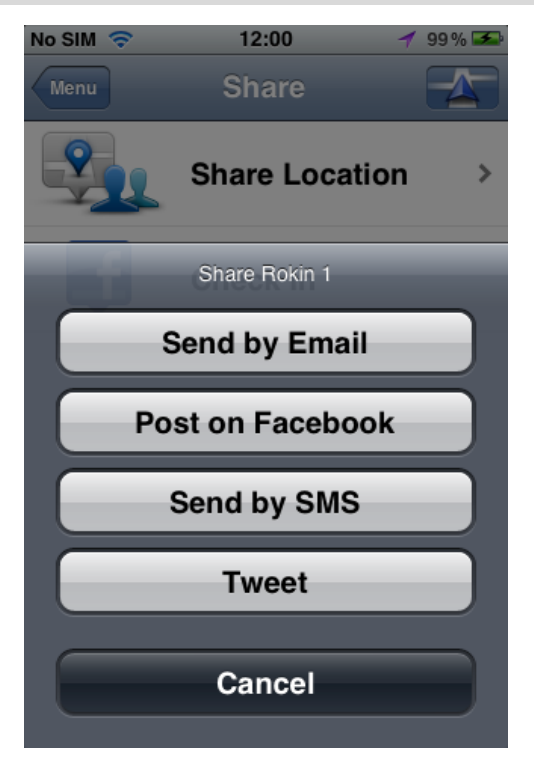

- 3. Napauta sen sovelluksen painiketta, jolla haluat jakaa reitin. Sovellusnäyttö avautuu, ja siinä näkyy vakioilmoitus.
- 4. Voit muokata sovelluksen vakioilmoitusta halutessasi.
- 5. Jaa tiedot valitsemalla Lähetä tai Julkaise.

# Sijainnin ilmoittaminen Facebookissa

Sijainnin ilmoittaminen Facebookissa merkitsee nykyisen tai läheisen sijainnin julkaisemista omalla Facebook-sivulla. Voit merkitä myös sijaintinsa ilmoittaneita Facebook-kavereita, jotta he näkyvät kanssasi Facebook-päivityksessäsi. Kaverisi saavat tiedon julkaisustasi.

- 1. Avaa päävalikko koskettamalla näyttöä.
- 2. Valitse Jaa ja Ilmoita sijaintisi.
- 3. Valitse paikka nykyisen sijaintisi lähellä olevien paikkojen luettelosta. Voit ladata lisää paikkoja tai hakea paikkaa.
- 4. Valitsemasi paikka näkyy kartassa. Voit lisätä tekstiä napauttamalla tekstipaneelia. Valitse **Merkitse kavereita**, jos haluat merkitä sijaintinsa ilmoittaneen Facebook-kaverin.
- 5. Valitsemalla Julkaise voit jakaa paikan Facebook-sivullasi.
# "Lisää TomTomiin"

### Tietoja Lisää TomTomiin -painikkeesta

Lisää TomTomiin -painike näytetään muun muassa kauppojen, elokuvateattereiden ja matkailunähtävyyksien verkkosivustoilla.

Kun näet sivustossa **Lisää TomTomiin** -painikkeen, voit näyttää sijainnin TomTom app -sovelluksessa napsauttamalla painiketta.

Jos esimerkiksi suosikkiravintolallasi on **Lisää TomTomiin** -painike sivustollaan, voit näyttää ravintolan sijainnin kartalla napsauttamalla painiketta.

### Lisää TomTomiin -painikkeen käyttäminen

Käytä Lisää TomTomiin -painiketta seuraavasti:

- 1. Siirry Apple-laitteella web-sivustoon, jossa on Lisää TomTomiin -painike.
- 2. Napsauta Lisää TomTomiin -painiketta.

TomTom app käynnistyy, ja **Lisää TomTomiin** -painikkeeseen liitetyn toiminnon mukaan suoritetaan jokin seuraavista toiminnoista:

- Sijainti näytetään kartalla.
- Laite laskee reitin nykyisestä sijainnista alkaen.
- Sijainti lisätään suosikiksi tai kiinnostavaksi paikaksi.

# Lisäykset ja tekijänoikeudet

#### Tärkeitä turvallisuushuomautuksia ja -varoituksia

#### Global Positioning System -paikannusjärjestelmä

Global Positioning System (GPS) on satelliittipohjainen järjestelmä, joka tarjoaa sijainti- ja aikatietoja ympäri maapallon. GPS-järjestelmää käyttää ja hallitsee ainoastaan Yhdysvaltojen hallitus, joka on vastuussa sen saatavuudesta ja tarkkuudesta. Mahdolliset muutokset GPS-signaalin saatavuudessa ja tarkkuudessa tai ympäristön olosuhteissa voivat vaikuttaa tämän sovelluksen toimintaan. TomTom ei ole missään vastuussa GPS-järjestelmän saatavuudesta ja tarkkuudesta.

#### Käytä huolella

Vaikka käytät TomTom-tuotetta ajaessasi, toimi silti varovaisesti ja ole tarkkaavainen.

#### Lentokoneet ja sairaalat

Antennilaitteiden käyttö on kielletty useimmissa lentokoneissa, monissa sairaaloissa ja monissa muissa paikoissa. Tätä sovellusta ei saa käyttää sellaisissa ympäristöissä.

#### ERITYINEN HUOMAUTUS KALIFORNIASSA JA MINNESOTASSA AJAMISESTA

Kalifornian ajoneuvolain osa 26708, joka koskee kuljettajan näkyvyyttä estäviä materiaaleja, sallii navigaattorin kiinnittämisen tuulilasiin seuraavasti: "A portable Global Positioning System (GPS), which may be mounted in a seven-inch square in the lower corner of the windshield farthest removed from the driver or in a five-inch square in the lower corner of the windshield nearest to the driver and outside of an airbag deployment zone, if the system is used only for door-to-door navigation while the motor vehicle is being operated." (GPS (Global Positioning System) -laite, joka voidaan kiinnittää seitsentuumaiseen neliöön kuljettajasta kauimpana olevaan tuulilasin alakulmaan tai viisituumaiseen neliöön kuljettajaa lähinnä olevaan tuulilasin alakulmaan ja turvatyynyn käyttöalueen ulkopuolelle, jos järjestelmää käytetään ainoastaan ovelta ovelle navigointiin, kun moottoriajoneuvoa käytetään.) Kaliforniassa ajavien ei tulisi käyttää imukuppikiinnitystä sivu- tai takalasissa.

**Huomautus**: tämä Kalifornian ajoneuvolain osa pätee keneen tahansa Kaliforniassa ajavaan, ei pelkästään Kalifornian asukkaisiin.

Minnesotan lain (Minnesota State Legislature Statutes) osan 169.71, alaosan 1, kohdan 2 mukaisesti kukaan ei saa ajaa tai käyttää mitään muita kuljettajan ja tuulilasin välissä riippuvia esineitä kuin häikäisysuojia, takapeilejä ja sähköisiä tullinkeräyslaitteita.

**Huomautus**: tämä Minnesotan laki pätee keneen tahansa Minnesotassa ajavaan, ei pelkästään Minnesotan asukkaisiin.

TomTom Inc. ei ole vastuussa mistään sakoista, rangaistuksista tai vahingoista, joita tämän huomautuksen noudattamatta jättämisestä voi seurata. Tuulilasikiinnitystä rajoittavissa osavaltioissa ajettaessa TomTom suosittelee käytettäväksi mukana tulevaa tarrakiinnityslevyä tai TomTomin vaihtoehtoista kiinnityssarjaa, joka sisältää useita vaihtoehtoja TomTom-laitteiden kiinnittämiseksi kojelautaan ja tuulettimiin. Lisätietoja kiinnitysvaihtoehdoista on osoitteessa <u>tomtom.com</u>.

#### Tämä asiakirja

Tämä asiakirja on valmisteltu huolellisesti. Jatkuva tuotekehitys voi tarkoittaa, että osa tiedoista ei ole täysin ajan tasalla. Tämän asiakirjan tietoihin voidaan tehdä muuoksia siitä erikseen ilmoittamatta.

TomTom ei ole vastuussa asiakirjan mahdollisista teknisistä tai toimituksellisista virheistä tai puutteista eikä satunnaisista tai seurauksellisista vahingoista, jotka johtuvat tämän aineiston laadusta tai käytöstä. Asiakirja sisältää tekijänoikeuslakien suojaamia tietoja. Mitään tämän asiakirjan osaa ei saa valokopioida tai kopioida missään muodossa, ellei TomTom N.V. ole antanut edeltävää kirjallista suostumusta.

## Tekijänoikeustiedot

© 2012 TomTom. Kaikki oikeudet pidätetään. TomTom ja TomTom-logo ovat TomTom N.V:n rekisteröityjä tavaramerkkejä. Tätä tuotetta koskevat takuut ja käyttöoikeussopimukset ovat osoit-teessa tomtom.com/legal.

© 2012 TomTom. Kaikki oikeudet pidätetään. Tämä materiaali on TomTomin tai sen toimittajien omaisuutta. Sitä suojaavat TomTomin tai sen toimittajien omistamat tekijänoikeudet ja/tai tietokantaoikeussuoja ja/tai muut immateriaalioikeudet. Tämän materiaalin käyttöön sovelletaan käyttöoikeussopimusta. Materiaalin luvaton kopiointi tai luovuttaminen aiheuttaa rikos- ja siviilioikeudellisia seuraamuksia.

Ordnance Survey © Crown Copyright, lisenssinumero 100026920. Data Source © 2012 TomTom Kaikki oikeudet pidätetään.

Jotkin kuvat ovat NASAn Earth Observatorysta.

NASAn Earth Observatory on internetissä vapaasti käytettävä julkaisu, josta saa uusia satelliittikuvia ja tieteellisiä tietoja kotiplaneetastamme.

Sivusto keskittyy maapallon ilmaston ja ympäristön muutoksiin: earthobservatory.nasa.gov

Tässä laitteessa oleva ohjelmisto sisältää tekijänoikeuden suojaamia ohjelmistoja, joihin on GPL:n mukainen käyttölupa. Käyttölupa on luettavissa käyttölupaosassa. Vastaavan täydellisen lähdekoodin saa meiltä kolme vuotta tämän tuotteen viimeisestä toimituksesta. Lisätietoja saat osoitteesta tomtom.com/gpl tai ottamalla yhteyttä paikalliseen TomTom-asiakastukeen osoitteessatomtom.com/support. Lähetämme pyydettäessä lähdekoodin sisältävän CD-levyn.

Linotype, Frutiger ja Univers ovat Linotype GmbH:n tavaramerkkejä, joilla on USPTO:n (United States Patent and Trademark Office) rekisteröinti ja jotka on ehkä rekisteröity myös tietyillä muilla oikeudenkäyttöalueilla.

MHei on The Monotype Corporationin tavaramerkki, joka on ehkä rekisteröity tietyillä oikeudenkäyttöalueilla.

Yhteensopiva kaikkien iPhone-mallien kanssa

Works with iPhone tarkoittaa, että elektroninen lisävaruste on suunniteltu liitettäväksi iPhone-puhelimeen ja se vastaa valmistajan sertifioinnin mukaisesti Applen tehokkuusstandardeja.

Apple ei ole vastuussa laitteen toiminnasta tai sen yhdenmukaisuudesta turvallisuus- ja viranomaissäädösten kanssa.

Made for iPod touch

Made for iPod tarkoittaa, että elektroninen lisävaruste on suunniteltu liitettäväksi iPhone-puhelimeen ja se vastaa valmistajan sertifioinnin mukaisesti Applen tehokkuusstandardeja.

Apple ei ole vastuussa laitteen toiminnasta tai sen yhdenmukaisuudesta turvallisuus- ja viranomaissäädösten kanssa. iPod on Apple Inc. -yhtiön Yhdysvalloissa ja muissa maissa rekisteröimä tavaramerkki.

Made for iPad

Made for iPad tarkoittaa, että elektroninen lisävaruste on suunniteltu liitettäväksi iPhone-puhelimeen ja se vastaa valmistajan sertifioinnin mukaisesti Applen tehokkuusstandardeja.

Apple ei ole vastuussa laitteen toiminnasta tai sen yhdenmukaisuudesta turvallisuus- ja viranomaissäädösten kanssa.

iPad on Apple Inc. -yhtiön Yhdysvalloissa ja muissa maissa rekisteröimä tavaramerkki.